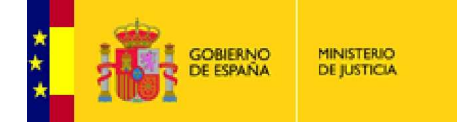

Secretaría General de la Administración de la Justicia Subdirección General de Nuevas Tecnologías

# COMPROBACIÓN DE CADUCIDAD Y RENOVACIÓN DE CERTIFICADO DE PERSONA FÍSICA

| RENOVACIÓN CERTIFICADO DIGITAL                              | 2    |
|-------------------------------------------------------------|------|
| COMPROBACIÓN DE FECHAS DE VALIDEZ DE CERTIFICADOS DIGITALES | 2    |
| ANTES DE COMENZAR CON EL PROCESO DE RENOVACIÓN              | 4    |
| ¿CÓMO RENOVAR EL CERTIFICADO CLASE 2CA DE PERSONA FÍSICA?   | 6    |
| ELIMINAR EL CERTIFICADO ANTIGUO DE LA TARJETA.              | . 16 |

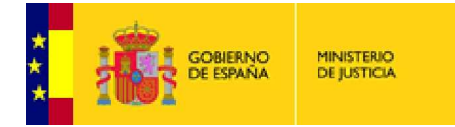

# RENOVACIÓN CERTIFICADO DIGITAL

Los certificados que se incluyen en la tarjeta criptográfica, tienen una validez máxima de 3 años a partir de la fecha de emisión. La FNMT-RCM nos ofrece la posibilidad de renovar el certificado <u>dentro de los 60</u> <u>días</u> inmediatamente antes de su caducidad.

# COMPROBACIÓN DE FECHAS DE VALIDEZ DE CERTIFICADOS DIGITALES

La manera más rápida de comprobar la fecha de validez de un certificado digital es entrando en Internet Explorer y seguir el recorrido que se muestra en las pantallas adjuntas.

#### Comenzamos con Herramientas, accedemos a Opciones de Internet.

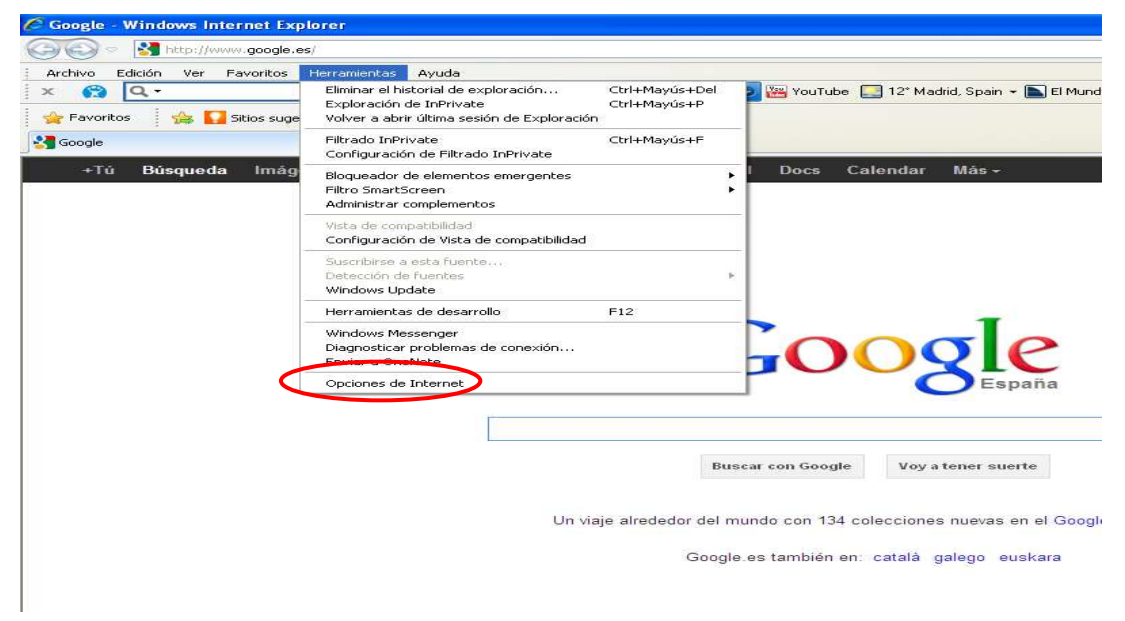

Accedemos a la última pestaña, denominada Contenido.

| rchivo Edición Ver Favoritos Herramientas Avuda                                                                                                    |                                                                                       |                                                                      |
|----------------------------------------------------------------------------------------------------|---------------------------------------------------------------------------------------|----------------------------------------------------------------------|
| 😭 🔍 - Buscar 🔶 🚮 Facebook - 🕞                                                                                                    | 💿 Música 💿 🚟 YouTube 🌅                                                                | 12° Madrid, Spain 👻 💽 El f                                           |
| Favoritos 🕴 🚕 🌄 Sitios sugeridos 🐐 🖉 Get more Add-ons 👻                                                                                                    |                                                                                       |                                                                      |
| Google                                                                                                    |                                                                                       |                                                                      |
|                                                                                                    |                                                                                       |                                                                      |
| Opciones de Internet 🛛 🛜 🔀                                                                                                    | Noticias Gmail Docs Cale                                                              | ndar Mas -                                                           |
| Conexiones Programas Opciones avanzadas                                                                                                    |                                                                                       |                                                                      |
| General Seguridad Privacidad Contenido                                                                                                    | ₽                                                                                     |                                                                      |
| Página principal                                                                                                    |                                                                                       |                                                                      |
| Para crear pestañas de página principal, escriba cada dirección<br>en una línea independiente.                                                                                                    |                                                                                       |                                                                      |
| http://www.google.es/                                                                                                    |                                                                                       |                                                                      |
|                                                                                                    |                                                                                       |                                                                      |
| Usar actual Usar predeterminada Usar página en blanco                                                                                                    | Cas                                                                                   |                                                                      |
| Historial de exploración                                                                                                    |                                                                                       |                                                                      |
| Elimine archivos temporales, historial, cookies, contraseñas                                                                                                    |                                                                                       | España                                                               |
| guardadas e información de formularios web.                                                                                                    |                                                                                       | Lapana                                                               |
| Eliminar el historial de exploración al salir                                                                                                    |                                                                                       |                                                                      |
| Eliminar el historial de exploración al salir                                                                                                    |                                                                                       |                                                                      |
| Eliminar el historial de exploración al salir<br>Eliminar Configuración                                                                                                    |                                                                                       |                                                                      |
| Eliminar el historial de exploración al salir<br>Eliminar Configuración<br>Búsqueda<br>Cambie las opciones<br>Configuración                                                                                                    | Buscar con Google                                                                     | Voy a tener suerte                                                   |
| Eliminar el historial de exploración el salir<br>Eliminar Configuración<br>Búsqueda<br>Configuración<br>predeterminadas de búsqueda.<br>Configuración                                                                                                    | Buscar con Google                                                                     | Voy a tener suerte                                                   |
| Eliminar el historial de exploración al salir     Eliminar Configuración     Gambie las opciones     predeterminadas de búsqueda.     Configuración     Petatóñas     Cambie la forma en que las páginas     Configuración                                                                                                    | Buscar con Google                                                                     | Voy a tener suerte                                                   |
| Eliminar el historial de exploración al salir<br>Eliminar Configuración<br>Búsqueda<br>Cambie las opciones<br>predeterminadas de búsqueda.<br>Pestañas<br>Cambie la forma en que las páginas<br>web se muestran en las pestañas.<br>Configuración                                                                                                    | Buscar con Google<br>le alrededor del mundo con 134 colec                             | Voyatoner suerte<br>sciones nuevas en el G                           |
| Eliminar el historial de exploración el salir<br>Eliminar Configuración<br>Búsqueda<br>Cambie las opciones<br>predeterminadas de búsqueda.<br>Pestañas<br>Configuración<br>verbis la forma en que las páginas<br>verbis en muestran en las pestañas.<br>Apartencia                                                                                                    | Buscar con Google                                                                     | Voy a tener suerte<br>cciones nuevas en el G                         |
| Eliminar el historial de exploración al salir<br>Eliminar Configuración<br>Búsqueda<br>Cambie las opciones<br>predeterminadas de búsqueda.<br>Configuración<br>Pertañas<br>Cambie la forma en que las páginas<br>Cambie la forma en las pestañas.<br>Configuración<br>Apariencia<br>Colores<br>Idiomas<br>Fuentes<br>Accesibilidad                                              | Buscar con Google<br>le alrededor del mundo con 134 colec<br>Google.es también en. ca | Voy a tener suerte<br>cciones nuevas en el G<br>italà galego euskara |
| Eliminar el historial de exploración al salir     Eliminar Configuración     Búsqueda     Cambie las opciones     Cambie las opciones     Cambie las opciones     Cambie la forma en que las páginas     Configuración     Pestañas     Apariencia     Colores     Idiomas     Fuentes     Accesibilidad                                                                        | Buscar con Google<br>je alrededor del mundo con 134 colec<br>Google.es también en: ca | Voy a tener suerte<br>cciones nuevas en el G<br>talà galego euskara  |
| Eliminar el historial de exploración el salir<br>Eliminar el historial de exploración el salir<br>Eliminar Configuración<br>Búsqueda<br>Cambie la forma en que las páginas<br>Cambie la forma en que las páginas<br>Configuración<br>Media en muestran en las pestañas.<br>Aparioncia<br>Colores Idiomas Fuentes Accesibilidad                                                  | Buscar con Google<br>le alrededor del mundo con 134 colec<br>Google.es también en: ca | Voy a tener suerte<br>sciones nuevas en el G<br>talà galego euskara  |
| Eliminar el historial de exploración al salir<br>Eliminar Configuración<br>Búsqueda<br>Cambie las opciones<br>predeterminadas de búsqueda.<br>Cambie la forma en que las páginas<br>Cambie la forma en que las páginas<br>Cambie la forma en que las páginas<br>Configuración<br>Apariencia<br>Colores<br>Idiomas<br>Fuentes<br>Accesibilidad<br>Aceptar<br>Cancelar<br>Aplicar | Buscar con Google<br>le alrededor del mundo con 134 colec<br>Google.es también en: ca | Voy a tener suerte<br>ciones nuevas en el G<br>ttalà galego euskara  |

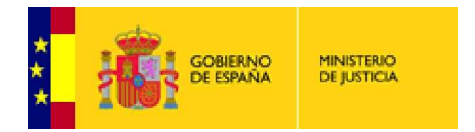

## Pulsamos en la opción Certificados.

| Google - Windows Internet Explorer                                                |                                                                                                    |
|-----------------------------------------------------------------------------------|----------------------------------------------------------------------------------------------------|
| 🕞 🕞 🗢 🚼 http://www.google.es/                                                     | Search                                                                                                    |
| Archivo Edición Ver Favoritos Herramientas Ayuda                                  |                                                                                                    |
| X 😭 Q - Buscar 🔶 🚮 Facebook -                                                     | 🗿 Música 📰 💽 🚟 YouTube 🌉 14" Madrid, Spain 🔹 📄 El Mundo 👻 🥵 as.com 👻 🛐 Juegos 👻 💽 Expansión 🛩 🚾 ABC 👻 🔍 🧠 Op |
| 👷 Favoritos 🛛 🙀 🌄 Sitios sugeridos 👻 🔊 Get more Add-ons 🝷                         |                                                                                                    |
| Google                                                                            | 🟠 👻 🖾 👘 👻 Página 🖌 Seguridad 👻 Herramientas                                                                  |
| The Discussion Interest Mars Disc. YouTube Mar                                    | icias Gmail Docs Calendar Más≁                                                                               |
| Opciones de Internet                                                              | Certificados ? 🔀                                                                                             |
| Conexiones Programas Opciones avanzadas<br>General Securidad Privacidad Contenido | Brandelta alextendar (Tedric)                                                                                |
| Acessa de contralide                                                              |                                                                                                    |
| Las clasificaciones le ayudan a controlar el tipo de contenido de                 | Personal Otras personas Encidades emisoras de certificados intermedias Encidades emisoras                    |
| Internet que se puede ver con este equipo.                                        | emitido para Emitido por Fecha d Nombre description                                                          |
| Habilitar Configuración                                                           | CENTOMBRE PINILLOS FINIMI Clase 2 CA UBJ06/2014                                                              |
| Certificados Use certificados para las conexiones cifradas y para fines de        |                                                                                                    |
| identificación.                                                                   |                                                                                                    |
| Borrar estado Sal Certificados Editores                                           |                                                                                                    |
| Autocompletar Autocompletar almacena lo escrito                                   |                                                                                                    |
| en páginas web para intentar<br>anticiparse a lo que escribe y sugerir            |                                                                                                    |
| posibles coincidencias.<br>Fuentes y Web Slices                                   | Importar Exportar Quitar Avanzadas                                                                           |
| Las fuentes y las Web Slices Configuración                                        | Pronócitos planteados del certificado                                                                        |
| sitios web, el cual puede leerse en                                               |                                                                                                    |
| programas.                                                                        | Ver                                                                                                    |
|                                                                                   |                                                                                                    |
|                                                                                   | Cerrar                                                                                                    |
|                                                                                   |                                                                                                    |
|                                                                                   |                                                                                                    |
| Aceptar Cancelar Aplicar                                                          |                                                                                                    |
|                                                                                   |                                                                                                    |
|                                                                                   |                                                                                                    |

Se abrirá otro cuadro, en el que podemos ver el <u>nombre</u> del usuario al que pertenece el certificado, el <u>tipo</u> de certificado (\*) y a continuación la <u>fecha de caducidad</u> del mismo.

En caso de que la fecha de caducidad sea anterior a la actual, el certificado ya no se podrá renovar y habrá que proceder a la emisión de un nuevo certificado.

(\*) Es posible que tenga dos certificados: FNMT Clase 2CA, de persona física. AC (ó APE) Administración Pública.

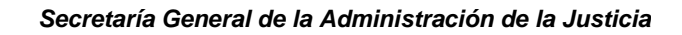

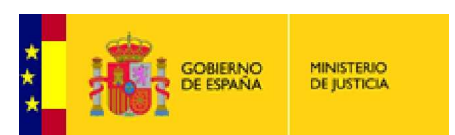

# ANTES DE COMENZAR CON EL PROCESO DE RENOVACIÓN

## ACONSEJAMOS REALIZAR LOS SIGUIENTES PASOS:

El nivel de seguridad por defecto del navegador es "medio-alto" lo que no permite la instalación de certificados, librerías, etc... es necesario que se reconfigure a "medio", los pasos son muy sencillos: Abra Internet Explorer y en la parte superior, pulse Herramientas, pinche de nuevo en Opciones de Internet

| 🥖 Google - Windows Internet E | xplorer                                                                                                    |                         |
|-------------------------------|----------------------------------------------------------------------------------------------------|-------------------------|
| 💽 🗸 🖉 http://www.google       | es/                                                                                                    |                         |
| Archivo Edición Ver Favoritos | Herramientas Ayuda                                                                                               |                         |
| 🚖 🕸 🔊 Google                  | Eliminar el filstorial de exploración                                                                            | _                       |
| Búsqueda Imágenes Maps        | Bloqueador de elementos emergentes<br>Filtro de suplantación de identidad (phishing)<br>Administrar complementos | ►<br>lás <del>+</del>   |
|                               | Suscribirse a esta fuente<br>Detección de fuentes<br>Windows Update                                              |                         |
|                               | Windows Messenger<br>Opciones de Internet                                                                        |                         |
|                               | Buscar co                                                                                                    | n Google Voy a tener si |

Pinche en este orden, Internet y arrastre el indicador de Medio Alto a <u>Medio</u>. Aplique y acepte para cerrar.

| nciones de Int                                                         | ernet                                                                                                    |                                                                                                    |                       |
|------------------------------------------------------------------------|----------------------------------------------------------------------------------------------------|----------------------------------------------------------------------------------------------------|-----------------------|
| peromes de int                                                         | annat                                                                                                    |                                                                                                    |                       |
| Conexiones                                                             | Program<br>Securidad                                                                                                    | as Opcio                                                                                                    | ones avanzadas        |
| General                                                                | segunuau                                                                                                    | Privacidad                                                                                                   | Contenido             |
|                                                                        |                                                                                                    |                                                                                                    |                       |
| Seleccione una z                                                       | ona para ver o cam                                                                                                    | plar la conriguración                                                                                        | de seguridad.         |
|                                                                        |                                                                                                    | $\checkmark$                                                                                                 | )                     |
| Internet                                                               | Intranet local S                                                                                                    | itios de Sitio                                                                                               | 5                     |
| Inconnoc /                                                             | Incluinoc local 5                                                                                                    | ofionan restring                                                                                             | idos                  |
|                                                                        | 000 CC                                                                                                    | ninanza resunny                                                                                              | lidos -               |
| Intran                                                                 | et local                                                                                                    | ninariza resching                                                                                            | ,                     |
| Intran<br>Ésta es                                                      | i <b>et local</b><br>la zona para todos                                                                                                    | los sitios web que se                                                                                        | Sitios                |
| Intran<br>Ésta es<br>encuen                                            | et local<br>la zona para todos<br>tran en la intranet.                                                                                                    | los sitios web que se                                                                                        | Sitios                |
| Ésta es<br>encuen                                                      | et local<br>i la zona para todos<br>tran en la intranet.                                                                                                    | los sitios web que se                                                                                        | Sitios                |
| Intran<br>Ésta es<br>encuen                                            | ila zona para todos<br>tran en la intranet.                                                                                                    | los sitios web que se                                                                                        | , Sitios              |
| Nivel de seguri                                                        | dad para esta zona                                                                                                    | los sitios web que se                                                                                        | , Sitios              |
| Nivel de seguri                                                        | tran en la intranet.<br>dad para esta zona<br>itidos para esta zona                                                                                                    | los sitios web que se<br>a: Todos                                                                            | , Sitios              |
| Nivel de seguri<br>Nivel de seguri<br>Nivel Mires perm                 | tran en la intranet.<br>dad para esta zona<br>itidos para esta zona<br>dicidos para esta zona                                                                                                    | los sitios web que se<br>a: Todos                                                                            | Sitios                |
| Nivel de seguri                                                        | dad para esta zona<br>itidos para esta zona<br>itidos para esta zona<br>dido-alto<br>Apropiado para la n<br>Pregunta antes de i                                                                                                 | los sitios web que se<br>a: Todos<br>nayoría de sitios web<br>descargar contenido                            | Gue puede no          |
| Nivel de seguri                                                        | dad para esta zona<br>itidos para esta zona<br>itidos para esta zona<br>dio-alto<br>Apropiado para la n<br>Pregunta antes de<br>er seguro                                                                                       | los sitios web que se<br>a: Todos<br>nayoría de sitios web<br>descargar contenido                            | que puede no          |
| Nivel de seguri<br>Nivel de seguri<br>Nivel se perm<br>- Me<br>- S<br> | ta zona para todos<br>tran en la intranet.<br>dad para esta zona<br>itidos para esta zona<br>dio-alto<br>Apropiado para la n<br>Pregunta antes de<br>er seguro<br>No se descargan co                                            | los sitios web que se<br>a: Todos<br>nayoría de sitios web<br>descargar contenido<br>untroles ActiveX sin f  | que puede no          |
| Nivel de seguri<br>Nivel de seguri<br>Nivel se serm<br>                | tet local<br>I a zona para todos<br>tran en la intranet.<br>dad para esta zona<br>itidos para esta zona<br>dio-alto<br>Apropiado para la n<br>Pregunta antes de a<br>er seguro<br>No se descargan co                            | los sitios web que se<br>a: Todos<br>nayoría de sitios web<br>descargar contenido<br>ontroles ActiveX sin fi | gue puede no          |
| Nivel de seguri<br>Nivel de seguri<br>Nivel se perm                    | tet local<br>I a zona para todos<br>tran en la intranet.<br>dad para esta zona<br>itidos para esta zona<br>dio-alto<br>Apropiado para la n<br>Pregunta antes de s<br>er seguro<br>No se descargan co                            | a: Todos<br>nayoría de sitios web<br>descargar contenido<br>Introles ActiveX sin f                           | que puede no<br>irmar |
| Nivel de seguri<br>Nivel de seguri<br>Nivel de seguri<br>Si des perm   | ta zona para todos<br>ila zona para todos<br>tran en la intranet.<br>dad para esta zona<br>itidos para esta zona<br>dio-alto<br>Apropiado para la n<br>Pregunta antes de<br>er seguro<br>No se descargan co<br>Nivel personaliz | a: Todos<br>nayoría de sitios web<br>descargar contenido<br>ontroles ActiveX sin f                           | que puede no<br>irmar |
| Nivel de seguri                                                        | ta zona para todos<br>itran en la intranet.<br>dad para esta zona<br>itidos para esta zona<br>itidos para esta zona<br>dio-alto<br>Apropiado para la n<br>Pregunta antes de<br>er seguro<br>No se descargan co                  | a: Todos<br>nayoría de sitios web<br>descargar contenido<br>Introles ActiveX sin fi                          | que puede no<br>irmar |
| Nivel de seguri<br>Nivel de seguri<br>Nivel se perm<br>Nivel de seguri | ta zona para todos<br>tran en la intranet.<br>dad para esta zona<br>itidos para esta zona<br>dio-alto<br>Apropiado para la n<br>Pregunta antes de<br>er seguro<br>No se descargan co                                            | a: Todos<br>nayoría de sitios web<br>descargar contenido<br>ontroles ActiveX sin fi                          | que puede no<br>irmar |

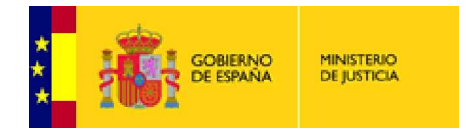

Debe seguir también los siguientes pasos:

- 1. En el navegador Internet Explorer, vaya a Herramientas/Opciones de Internet/Seguridad.
- 2. Pulsar en "Sitios de Confianza" y a continuación pulsar en "Sitios".

| Col. Longer                                      | http://www.google.es/                                                                                                    |    |
|--------------------------------------------------|----------------------------------------------------------------------------------------------------|----|
| Edición                                          | Ver Favoritos Herramientas Ayuda                                                                                                    |    |
| Coog                                             | jle internet internet internet internet internet internet internet internet internet internet internet internet                                                                                                    |    |
|                                                  |                                                                                                    |    |
| ones de In                                       | nternet                                                                                                    | 21 |
|                                                  |                                                                                                    |    |
| Conexiones                                       | s Programas Opciones avanzadas<br>Seguridad Privacidad Coptepido                                                                                                    |    |
| Joner di                                         |                                                                                                    |    |
| eccione una                                      | zona para ver o cambiar la configuración de seguridad.                                                                                                    |    |
| <b></b>                                          |                                                                                                    |    |
| <u> </u>                                         |                                                                                                    |    |
| Internet                                         | Intranet local Sitios de Sitios                                                                                                    |    |
| Cherolex erold and                               | confianza restringidos                                                                                                    |    |
| / Esta :                                         | zona contiene sitios web que sabe que no                                                                                                    |    |
| Esta :<br>Esta :<br>Esta :                       | zona contiene sitios web que sabe que no<br>a perjudicar a su equipo o a sus archivos.<br>zona tiene por lo menos un sitio web.<br>uridad para esta zona                                                                                                    |    |
| Esta :<br>van a<br>Esta :<br>ivel de segu        | zona contiene sitios web que sabe que no<br>a perjudicar a su equipo o a sus archivos.<br>zona tiene por lo menos un sitio web.<br>uridad para está zona                                                                                                    |    |
| Esta :<br>van a<br>Esta :<br>livel de segu       | zona contiene sitios web que sabe que no<br>a perjudicar a su equipo o a sus archivos.<br>zona tiene por lo menos un sitio web.<br>uridad para esta zona<br>ersonalizado<br>Configuración personalizada.                                                                                                    |    |
| Esta :<br>van a<br>Esta :<br>livel de segu       | Configuración personalizada.     Configuración personalizada.     Haga clic en Nivel personalizado para cambiar                                                                                                    |    |
| Esta :<br>van a<br>Esta :<br>ivel de segu<br>Pr  | Contiene sitios web que sabe que no<br>a perjudicar a su equipo o a sus archivos.     Sitios     zona tiene por lo menos un sitio web.     uridad para esta zona     Configuración personalizada.     - Haga clic en Nivel personalizado para cambiar     la configuración     - Haga clic en Nivel predeterminado para usar la                                                                                                    |    |
| Esta :<br>van a<br>Esta :<br>ivel de segu<br>Pr  | Configuración recomendada.     Sitios     Sitios          |    |
| Esta :<br>van a<br>Esta :<br>livel de segu<br>Pr | Configuración     Configuración recomendada.     Configuración recomendada.                                                                                                    |    |
| Esta :<br>van a<br>Esta :<br>livel de segu       | Super contiene sitios web que sabe que no<br>a perjudicar a su equipo o a sus archivos. Super contract a su equipo o a sus archivos. Super contract a super contract a super contr |    |
| Esta :<br>van a<br>Esta :<br>livel de segu       | Silve       Silve         Sona contiene silvios web que sabe que no<br>a perjudicar a su equipo o a sus archivos.       Silvios         zona tiene por lo menos un silvio web.       Silvios         zona tiene por lo menos un silvio web.       Silvios         uridad para esta zona       Silvios         resonalizado       Configuración personalizada.         - Haga clic en Nivel personalizado para cambiar<br>la configuración       - Haga clic en Nivel predeterminado para usar la<br>configuración recomendada.         Nivel personalizado       Nivel predeterminado                                                                                                    |    |
| Esta :<br>van a<br>Esta :<br>livel de segu<br>Pr | Contiene sitios web que sabe que no     a perjudicar a su equipo o a sus archivos.     Zona tiene por lo menos un sitio web.     uridad para esta zona     ersonalizado     Configuración personalizada.     - Haga clic en Nivel personalizado para cambiar     la configuración     - Haga clic en Nivel predeterminado para usar la     configuración recomendada.     Nivel personalizado     Nivel predeterminado     Restablecer todas las zonas al nivel predeterminado                                                                                                    |    |
| Esta :<br>van a<br>Esta :<br>ivel de segu<br>P   | zona contiene sitios web que sabe que no<br>a perjudicar a su equipo o a sus archivos.       Sitios         zona tiene por lo menos un sitio web.       Sitios         uridad para esta zona       Ersonalizado         configuración personalizada.       Nivel personalizado para cambiar<br>la configuración recomendada.         - Haga clic en Nivel predeterminado para usar la<br>configuración recomendada.       Nivel predeterminado para usar la<br>configuración recomendada.         Nivel personalizado       Nivel predeterminado                                                                                                    |    |

- Abajo, desmarcar la opción de "Requerir comprobación del servidor (https://) para todos los sitios de la zona".
- 4. En el cuadro de texto "Agregar este sitio Web a la zona": tendremos que agregar las siguientes URLs: <u>http://\*.fnmt.es</u> y <u>https://\*.fnmt.es</u>.
- 5. Aplicar y por último, Cerrar la ventana.

| / 🕑 👻 🙋 http://www.google.es/                                                                                                    |                                 |
|----------------------------------------------------------------------------------------------------|---------------------------------|
| hivo Edición Ver Favoritos Herramientas Ayuda                                                                                                    |                                 |
| 🕸 🔊 Google                                                                                                    |                                 |
| izavada Iméropos Maro Dlav YouTubo Nationa Cranil D                                                                                                    | u⇔ue Más≁                       |
| Opciones de Internet                                                                                                    |                                 |
| Sitios de confianza 🛛 🛛 🔀                                                                                                    | 1                               |
| <ul> <li>Puede agregar y quitar sitios web de esta zona. Todos los sitios web en esta zona usarán la configuración de seguridad de la zona.</li> <li>Agregar este sitio web a la zona de:</li> </ul> | OOGLESPA                        |
| https://*.fnmt.es                                                                                                    |                                 |
| Sitios web:                                                                                                    |                                 |
| http://*.fnmt.es Quitar<br>http://10.12.18.159<br>http://10.12.18.229<br>http://ca.justicia.es<br>https://*_fond                                                                                     | on Google Voy a tener sue       |
| Requerir comprobación del servidor (https:) para todos los sitios<br>de esta zona                                                                                                    | imbién en: català galego eusk   |
| configuración recomendada.                                                                                                    | ipresariales Google+ Tod        |
| Nivel personalizado Nivel predeterminado                                                                                                    | 2012 - Privacidad y condiciones |
| Restablecer todas las zonas al nivel predeterminado                                                                                                    |                                 |
|                                                                                                    |                                 |

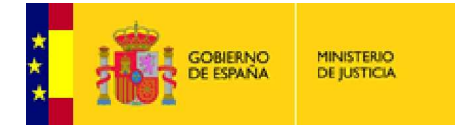

# ¿CÓMO RENOVAR EL CERTIFICADO CLASE 2CA DE PERSONA FÍSICA?

El usuario puede renovar desde su PC, realizar las operaciones necesarias y evitar la emisión de un nuevo certificado.

Introducimos nuestra tarjeta criptográfica en el lector y vamos a la dirección

## http://www.cert.fnmt.es

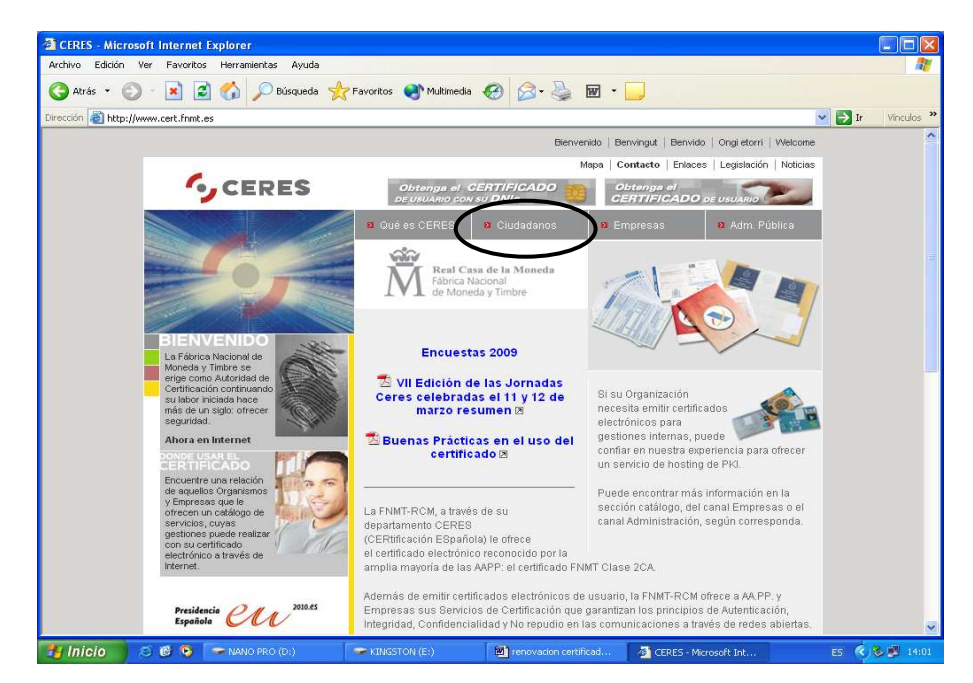

Pinchamos sobre la opción **CIUDADANOS** y aparece la siguiente pantalla, en la que pulsaremos sobre **RENOVACION DE CERTIFICADOS**.

A continuación iremos a la opción de **SOLICITUD DE RENOVACION.** 

| CHRES > Ciud       | ladanos > Renovación de certificado >                                   | RENOVACION - Microsof                                               | t Internet Explorer                                                        |                                                                           |                            |                 |
|--------------------|-------------------------------------------------------------------------|---------------------------------------------------------------------|----------------------------------------------------------------------------|---------------------------------------------------------------------------|----------------------------|-----------------|
| Archivo Edición    | Ver Favoritos Herramientas Ayuda                                        |                                                                     |                                                                            |                                                                           |                            |                 |
| 🌀 Atrás 🔹 🧲        | 🕑 🕤 🛃 🎑 🎧 🔎 Búsqueda 🌱                                                  | 🏷 Favoritos 🛛 😪 Multimedia                                          | • 🚱 😂 👙                                                                    | w ·                                                                       |                            |                 |
| Dirección 🐻 http:/ | //www.cert.fnmt.es/index.php?cha+cit&sec+5&                             | ang⇔es                                                              |                                                                            |                                                                           | ~                          | 🔁 Ir Vinculos 🌺 |
|                    |                                                                         |                                                                     | Bienv                                                                      | enido   Benvingut   Benvido                                               | i   Ongi etorri   Welcome  | ^               |
|                    |                                                                         |                                                                     |                                                                            | Mapa   Contacto   Enlace                                                  | s   Legislación   Noticias |                 |
|                    | CERES                                                                   | Obtanga al<br>DE USVARIO COL                                        | CERTIFICADO                                                                | Obtenga el<br>CERTIFICADO                                                 |                            |                 |
|                    |                                                                         | Qué es CERES                                                        | 🛚 Ciudadanos 🥖                                                             | Empresas                                                                  | Adm. Pública               |                 |
|                    |                                                                         | Certificado de usuario                                              | Obtener el certificado                                                     | Renovación de certificado                                                 | Anulación de certificado   |                 |
|                    | The Balleroom                                                           | Modificar datos                                                     | Verificar estado                                                           | Soporte Técnico                                                           | Otros servicios            |                 |
|                    |                                                                         | Firma Electrónica Móvil                                             | Contacto                                                                   | Preguntas Fracuentes                                                      |                            |                 |
|                    | REHOVACION     Solicitud de renovación     De sourcemente contribucción | Fábrica i<br>de Mon                                                 | Nacional<br>eda y Timbre<br>RTIFICADO                                      | CIUDAI                                                                    | DANOS                      |                 |
|                    | EVITAR ERRORES HABITUALES                                               | S RENOVACION                                                        |                                                                            |                                                                           |                            |                 |
|                    |                                                                         | Su certificado tiene u<br>el menú de consu<br>navegador.            | n período de validez qu<br>lta de Propiedades                              | ue podrá comprobar en<br>de Certificado de su                             | 4                          |                 |
|                    |                                                                         | ¿Cómo puedo saber                                                   | cuándo caduca mi certi                                                     | ificado?                                                                  |                            |                 |
|                    |                                                                         | Antes de que la valid<br>proceso de renovació                       | dez de su certificado ex<br>n del mismo.                                   | xpire, deberá realizar el                                                 | N                          |                 |
|                    |                                                                         | IMPORTANTE: para e                                                  | vitar errores habituales                                                   |                                                                           |                            |                 |
|                    |                                                                         | "Desde dos meses<br>certificado puede ust<br>ninguna oficina de rej | : antes de la fecha<br>ed renovarlo sin neces<br>gistro. Tan solo tiene qu | de caducidad de su<br>idad de personarse en<br>Je seguir dos sencillos pa | isos;                      |                 |
|                    |                                                                         | 1 Solicitar la reno<br>certificado que va a ca                      | wación desde el nav<br>aducar, y                                           | egador donde actualmer                                                    | nte tiene instalado el     | ~               |
| 📲 Inicio 🌖         | 😂 🔞 🧐 🥌 MANO PRO (D.)                                                   | KINGSTON (E:)                                                       | renovacion cert                                                            | ificad 🛛 🙆 CERES > G                                                      | udadanos                   | ES 🧟 🎜 14:06    |

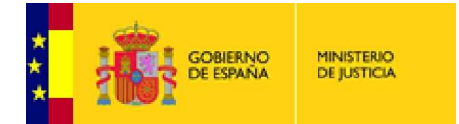

Nos desplazaremos hacia abajo con la barra de desplazamiento vertical y pulsaremos sobre ACEPTAR

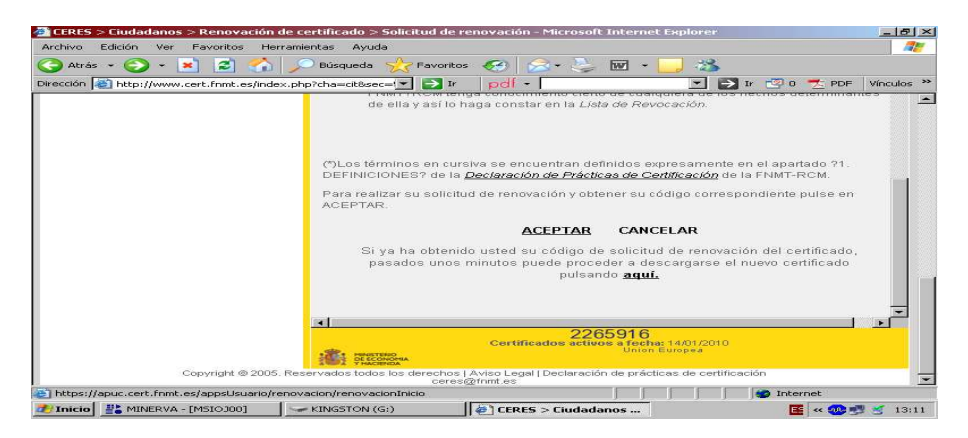

Introducimos el PIN de nuestra tarjeta

| CERES > Ciudadanos > Renovación de certificado > Solicitud de renovación - Microsoft Internet Explorer                                                                            | _ & ×      |
|----------------------------------------------------------------------------------------------------|------------|
| rchivo Edición Ver Favoritos Herramientas Ayuda                                                                                                    |            |
| 🕽 Atrás + 📀 + 💌 😰 🏠 🔎 Búsqueda ☆ Favoritos 🧭 🔗 + 😓 🐷 + 🛄 🖏                                                                                                    |            |
| rección 🕘 http://www.cert.fnmt.es/index.php?cha=cit&sec=💌 🛃 Ir 🛛 pdl 🗸 💽 🖅 🔀 DF                                                                                                   | Vínculos * |
| de ella y así lo haga constar en la Lista de Revocación.                                                                                                    | mes 1      |
| ()L(     Verificación de PIN     Idos expresamente en el apartado ?1.       DEF     Para     Introducir PIN       ACE     Introducir PIN     r su código correspondiente pulse er |            |
| OK Cancel Dicitud de renovación del certificado<br>a descargarse el nuevo certificado<br>a quí.                                                                                   |            |
| 2265916<br>Certificados activos a fecha: 14/01/2010                                                                                                    | ▼<br>▶     |
| Copyright © 2005, Reservados todas los derechos   Aviso Legal   Declaración de prácticas de certificación                                                                         |            |
| ceres@fnmt.es                                                                                                    |            |
|                                                                                                    |            |

En esta pantalla podremos modificar datos o bien **RENOVAR CERTIFICADO**, pulsaremos la opción que precisemos y al final siempre, en **RENOVAR CERTIFICADO**.

| 🖌 Atras 👻 🕑 🔹 🚺 🖌                         | 🔍 Búsqueda 🛛 🏹  | Favoritos 🚱 🔗 🧅 🖬 + 📴 🖄       |          |
|-------------------------------------------|-----------------|-------------------------------|----------|
| ección 🔊 http://www.cert.fnmt.es/index.ph | p?cha=cit&sec=! | 🔁 Ir 🛛 pdf - 💽 Ir 😨 0 🛣 PDF   | Vínculos |
|                                           |                 | MARIA MARGARITA PEREZ SANCHEZ | -        |
|                                           | DATOS DE CON    | TACTO                         |          |
|                                           | E-mail          |                               |          |
|                                           | Tif Contacto    |                               |          |
|                                           | Fax             |                               |          |
|                                           | Teletopo        |                               |          |
|                                           | Dirección (*)   | AV LICDANIDAD 24              |          |
|                                           | Lacontrol       |                               |          |
|                                           | Localidad (*)   | CACERES                       |          |
|                                           | Cod Postal (*)  | 10004                         |          |
|                                           | Provincia       | CACERES                       |          |
|                                           | Pais (*)        | ESPAÑA                        |          |
|                                           |                 | MODIFICAR DATOS               |          |
|                                           |                 |                               |          |
|                                           |                 | RENOVAR CERTIFICADO           |          |
|                                           |                 |                               |          |

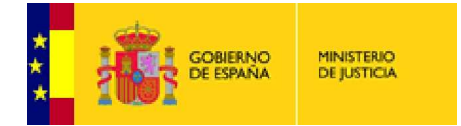

#### A continuación pulsaremos en FIRMAR

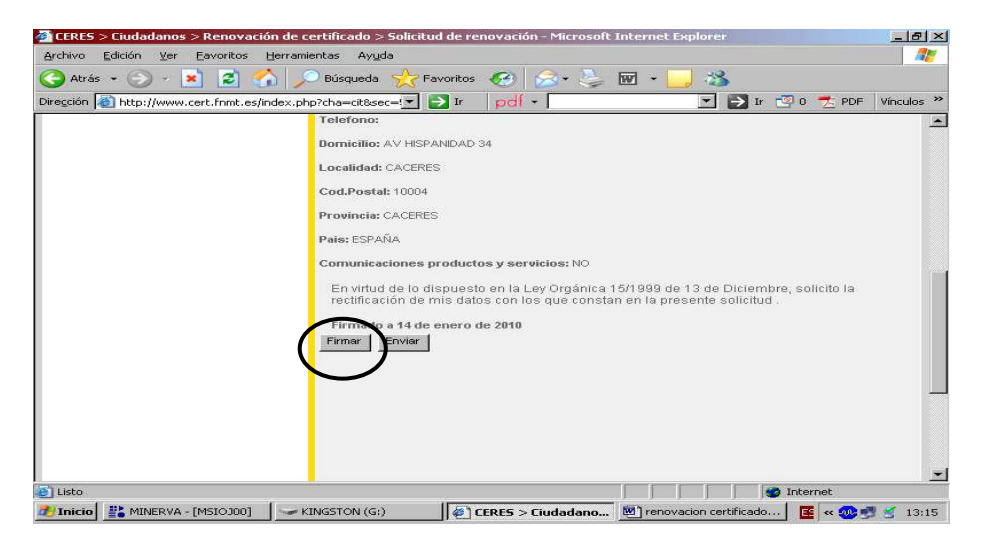

#### ACEPTAR

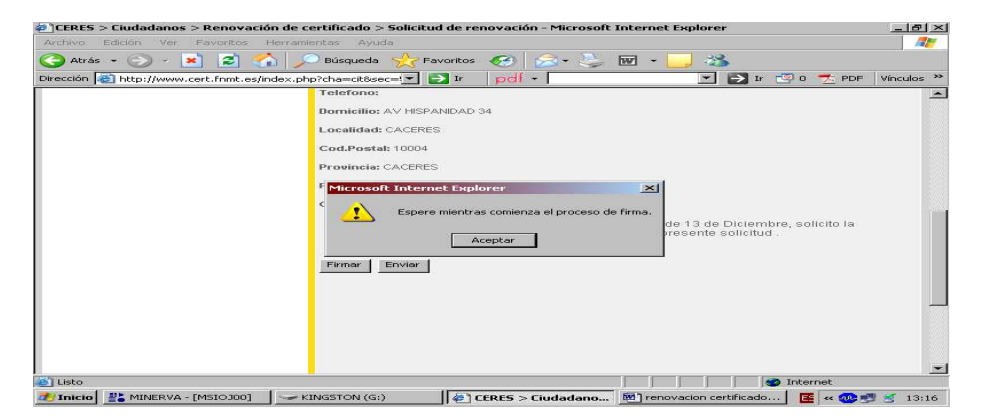

#### ACEPTAR

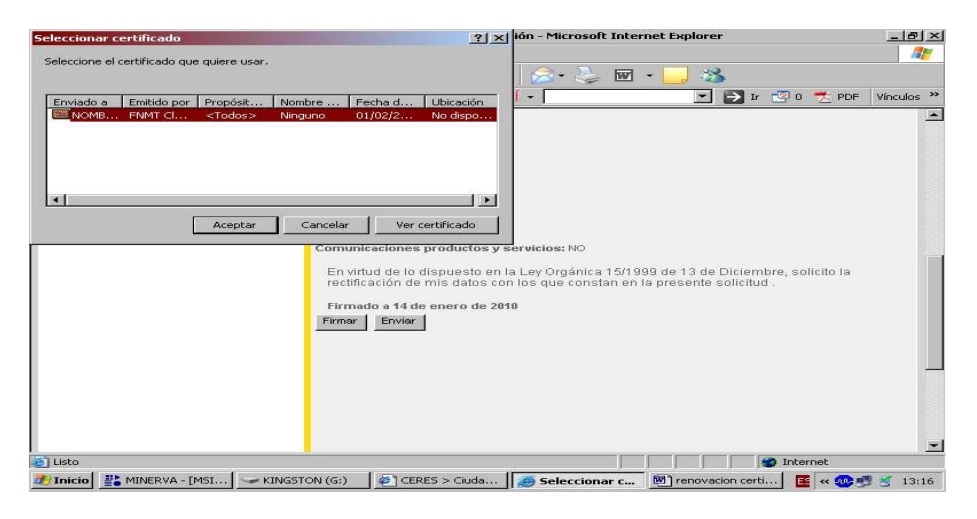

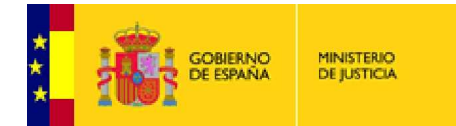

## Pulsamos la opción YES

| ]renovacion certificado - Microsoft Word                                                                                                    | 9 ×  |
|----------------------------------------------------------------------------------------------------|------|
| 🛃 Normal 💿 Times New Roman 💿 12 💿 🖬 🥂 S. 🗐 喜喜言: 🖛 註: 註: 註: 註: 註: [] • 🕰 • 🚣 • .                                                                                                    |      |
| 🗅 😅 🖬 🖂 🐮 🥌 🔍 🚏 👗 👒 🏨 🝼   🏎 - 火 🍓 🗹 🗔 🤢 🎫 🐼 🖏 📲 🕐 든 = = 🖕                                                                                                    |      |
| Archivo Edición Yer Insertar Eormato Herramientas Tabla Ventana 🎒 2 👯 🗍 🕼 🖓 🖓 🔞 📾 📧                                                                                                    | ×    |
| Marcas mostradas finales 💿 Mostrar - Đ Đ 🕗 - 🏠 - 🖆 📧 🖕                                                                                                    |      |
|                                                                                                    | -    |
| Security Alert                                                                                                    |      |
| This Web site needs to create a digital signature using your private key.                                                                                                    |      |
| WARNING: Allowing an untrusted Web site to use your private key is a security risk.     The Web site could use your private key to compromise protected data or assume     your identity.     Do you want this Web site to create the signature now?     Do not show this dialog box again.     If you select this check box, any Web pages within this site will be able to create     digital signatures without prompting you again. However, you will be prompted     again when you visit another Web site.                                                                                                    |      |
|                                                                                                    | * *  |
| ag, 4 Sec. 1 4/4 A 2,9 cm Lin. 2 Col. 1 GRB MCA Ext SOB Español (Es Liz)<br>Tuncio 22 MINTEPUA (MAT — KINGSTON (G) 20 CEPES > Cludia Securita Almant 20 represente Constant (Carl and Carl and Ca | 2.17 |
|                                                                                                    | ner  |

#### A continuación ENVIAR

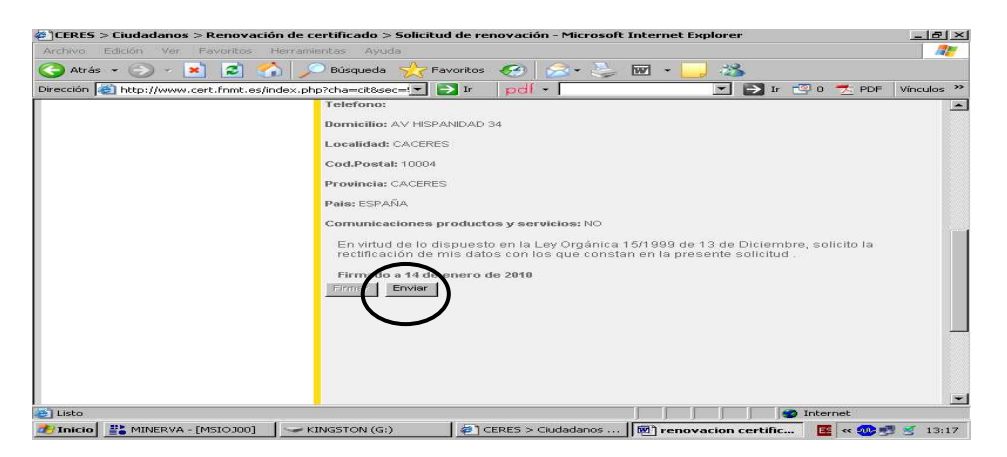

## CONTINUAR RENOVACION

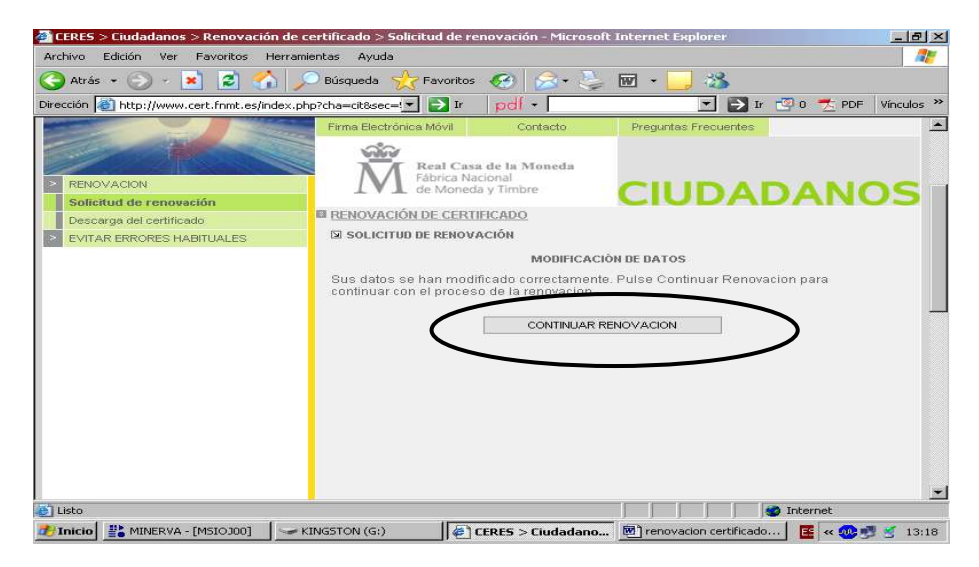

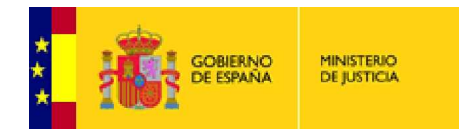

# **GENERAR SOLICITUD ELECTRÓNICA**

Muy Importante marcar la casilla confirmando que somos usuarios de tarjeta

criptográfica

| ander - 🔿 - 💽 🗖 🔨                      |                                                   |                         |                              |                |          |
|----------------------------------------|---------------------------------------------------|-------------------------|------------------------------|----------------|----------|
| scción i http://www.cert.fnmt.es/index | .php?cha=cit&sec=!                                | pdf -                   |                              | 🧐 0 🦟 PDF      | Vinculos |
|                                        | Firma Electrónica Móvil                           | Contacto                | Preguntas Frecuentes         |                |          |
|                                        | Real Case                                         | a de la Moneda          |                              |                |          |
| RENOVACION                             | IVI Fábrica Na<br>de Moned                        | cional<br>a y Timbre    | CILIDAD                      | DANC           | S        |
| Solicitud de renovación                |                                                   | ICICADO                 | CIODAI                       | JAN            |          |
| Descarga del certificado               | RENOVACIÓN DE CERT                                | IFICADO                 |                              |                |          |
| ETHAT ENTONES FINDINGALES              |                                                   |                         |                              |                |          |
|                                        | GENERACIÓN DE CLAVE                               | 5                       |                              |                |          |
|                                        | En esta etapa se gener<br>Solicitud electrónica". | an las claves de su     | nuevo certificado. Para ello | pulse "Generar |          |
|                                        | 1                                                 | Generar Solici          | tud electrónica              |                |          |
| (                                      | Si es usuario de ta                               | rieta criptografica v o | desea generar claves en la   | tarieta        |          |
|                                        | seleccione esta casilla                           | de verificacion         |                              |                |          |
|                                        | Sugerencia:                                       |                         |                              |                |          |
|                                        | Si necesita mas inform                            | ación puede encont      | rarla en PREGUNTAS FREI      | CUENTES.       |          |
|                                        |                                                   |                         |                              |                |          |
|                                        |                                                   |                         |                              |                |          |

## CONTESTAMOS SI

| Anothelican Foliation Man Force I                                                                                                    | and the second second s                                                                                                    |                                                                                                    |                                                                                                    |                                                                                                    | 100                                                                                                    |
|----------------------------------------------------------------------------------------------------|----------------------------------------------------------------------------------------------------|----------------------------------------------------------------------------------------------------|----------------------------------------------------------------------------------------------------|----------------------------------------------------------------------------------------------------|----------------------------------------------------------------------------------------------------|
| Auto calcion ver Pavoritos H                                                                                                    | erromichtas Ayuda                                                                                                    | unitar 🔊 🗢 🖎                                                                                                    |                                                                                                    |                                                                                                    |                                                                                                    |
| acción 🔊 http://www.cart.foot.co/ac                                                                                                    | lev php2cha=clt9cec=/                                                                                                    |                                                                                                    |                                                                                                    |                                                                                                    | Vinculor                                                                                                    |
| recp://www.cerc.nhmc.es/inc                                                                                                    | Eirma Electrónica Mó                                                                                                    | A Contacto                                                                                                    | Preguntas Erecuentes                                                                                                    |                                                                                                    | a realos                                                                                                    |
|                                                                                                    |                                                                                                    |                                                                                                    |                                                                                                    |                                                                                                    |                                                                                                    |
|                                                                                                    | Rea                                                                                                    | il Casa de la Moneda                                                                                                    |                                                                                                    |                                                                                                    |                                                                                                    |
| RENOVACION                                                                                                    |                                                                                                    | Moneda y Timbre                                                                                                    | CIUDAI                                                                                                    | DANC                                                                                                    | S                                                                                                    |
| Solicitud de renovación                                                                                                    | RENOVACIÓN DE                                                                                                    | CERTIFICADO                                                                                                    |                                                                                                    |                                                                                                    |                                                                                                    |
| EVITAR ERRORES HABITI                                                                                                    | SOLICITIIN DE R                                                                                                    | IENOVACIÓN                                                                                                    |                                                                                                    | ज                                                                                                    |                                                                                                    |
| Peligro p                                                                                                    | otencial para la secuencia                                                                                                    | de comandos                                                                                                    | 2                                                                                                    | 21                                                                                                    |                                                                                                    |
| 1                                                                                                    | Este sitio web está solicitario<br>confianza deberían solicitario                                                                                                    | lo un nuevo certificado en su<br>certificados en su nombre.                                                                                                    | nombre. Sólo los sitios web de                                                                                                    |                                                                                                    |                                                                                                    |
|                                                                                                    | 2Desea solicitar un cerificado                                                                                                    | ər                                                                                                    |                                                                                                    | ulse "Generar                                                                                                    |                                                                                                    |
|                                                                                                    |                                                                                                    | Sí No                                                                                                    |                                                                                                    |                                                                                                    |                                                                                                    |
|                                                                                                    |                                                                                                    | Generar Solid                                                                                                    | ud electrónica                                                                                                    | _                                                                                                    |                                                                                                    |
|                                                                                                    |                                                                                                    |                                                                                                    |                                                                                                    |                                                                                                    |                                                                                                    |
|                                                                                                    |                                                                                                    |                                                                                                    |                                                                                                    |                                                                                                    |                                                                                                    |
|                                                                                                    | Si es usuario<br>seleccione esta c                                                                                                    | i de tarjeta criptografica y c<br>asilla de verificacion                                                                                                    | esea generar claves en la                                                                                                    | tarjeta                                                                                                    |                                                                                                    |
|                                                                                                    | Community                                                                                                    |                                                                                                    |                                                                                                    |                                                                                                    |                                                                                                    |
|                                                                                                    | Si necesita más i                                                                                                    | nformación puede encont                                                                                                    | arla en PREGUNTAS FRE                                                                                                    | CUENTES.                                                                                                    |                                                                                                    |
|                                                                                                    |                                                                                                    |                                                                                                    |                                                                                                    |                                                                                                    |                                                                                                    |
|                                                                                                    |                                                                                                    |                                                                                                    |                                                                                                    |                                                                                                    |                                                                                                    |
| Listo                                                                                                    |                                                                                                    |                                                                                                    |                                                                                                    | 👩 Internet                                                                                                    |                                                                                                    |
| Listo<br>Inicio 🔡 MINERVA - [MSI                                                                                                    | INGSTON (G:)                                                                                                    | 5 > Ciuda 🛛 🥭 Peligro p                                                                                                    | aten 🕅 renovacion certi                                                                                                    | 💋 Internet<br>📧 « 🐽 🔊                                                                                                    | <b>M</b> 13:2                                                                                                    |
| Inicio 🔡 MINERVA - [MSI 🗹 K                                                                                                    | INGSTON (G:)                                                                                                    | 5 > Ciuda 🛛 🥭 Peligro p                                                                                                    | oten                                                                                                    | 🍘 Internet<br>] 📴 « 🚳 🛒                                                                                                    | <b>M</b> 13:2                                                                                                    |
| Inicio 🔡 MINERVA - [MSI 🛛 🥌 K                                                                                                    | INGSTON (G;)                                                                                                    | i > Ciuda 🛛 🥭 Peligro p                                                                                                    | oten Mirenovacion certi                                                                                                    | 😰 Internet                                                                                                    | <b>S</b> 13:2                                                                                                    |
| nicio 👫 MINERVA - [MSI) 🧼 K                                                                                                    | NGSTON (G;)                                                                                                    | S > Ciuda   🔊 Peligro p                                                                                                    | sten (1) renovacion certi                                                                                                    | Internet       Image: mail of the second second | ජ 13:2<br>.ළා×                                                                                                    |
| nicio 👫 MINERVA - [MSI) 🛩 K<br>enovacion certificado - Microsoft t<br>Normal 🔹 Times New Roman                                                                                                    | INGSTON (G:) 4 CERES                                                                                                    | S > Ciuda                                                                                                    | aten 聞 renovacion certi                                                                                                    | Internet       Image: mail of the second second | <u>⊰</u> 13:2<br>പല×ി                                                                                                    |
| isto<br>inicio R MINERVA - [MSI] ~ K<br>enovacion certificado - Microsoft<br>Normal Times New Roman<br>F R A R R A R A R A                                                                                                    | INGSTON (G:) (4) CERES<br>Word<br>・12 ・ N                                                                                                    | i > Ctuda                                                                                                    | i : : : : : : : : : : : : : : : : : : :                                                                                                    | ● Internet<br>…                                                                                                    | ≝ 13:2<br>.జి×                                                                                                    |
| isto<br>Inicio 발 MINERVA - [MSI] 또 K<br>Enovacion certificado - Microsoft<br>Normal 문 Times New Roman<br>문 문 관 음 옷 양 승 양 승<br>chivo Edición 또er Insertar Eo                                                                                                    | INGSTON (Gi) (第一CERES<br>Word<br>・12 ・ N 水 S<br>に で マ マ マー<br>rmato Herramientas Table                                                                                                    | <ul> <li>&gt; Cluda</li> <li>▶ Peligro p</li> <li>▶ ■ ■ □ ↓ = ↓</li> <li>▶ ■ ■ □ ↓ = ↓</li> <li>▶ ■ □ ↓ = ↓</li> <li>▶ ■ □ ↓ = ↓</li> <li>▶</li></ul>                                                                                                    | i王 读 读 · · · · · · · · · · · · · · · · ·                                                                                                    |                                                                                                    | ≝ 13∷<br>.ല×                                                                                                    |
| nincio 🕌 MINERVA - [MSL   🥣 K<br>snovacion certificado - Microsoft V<br>Normal 👻 Times New Roman<br>I 🐨 🔜 🗁 🖓 (Sar V)<br>chive Edición Ver Inserter Eo<br>cas mostradas finales 👻 Mostrar 1                                                                                                    | NAGSTON (G;) 第一CERES<br>Word<br>・12 ・ 第 水 S [<br>・ 12 ・ 第 水 S [<br>・ 12 ・ 10 ・ ・ ・<br>・ 12 ・ 10 ・ 10 ・ ・<br>・ 10 ・ 10 ・ 10 ・ 10 ・ 10                                                                                                    | i > Cluda   ● Peligro p<br>= = = i = ·   :=<br>• 0 • Vegtana ← 2 · i ←<br>= • • • • • • • •                                                                                                    | i (F (F ) - 4 -<br>(G (F ) - 4 - 1<br>(G (F ) - 4 - 1<br>(G (F ) - 4 - 1<br>(G (F ) - 4 - 1<br>(G (F ) - 4 - 1<br>(G ) - 4 - 1<br>(G ) - 4 - | Internet Internet Image: Second second s | ජ 13∷<br>.ළ⊺×<br>×                                                                                                    |
| nicio MINERVA - [MSI ) → K<br>enovacion certificado - Microsoft 1<br>Normal → Times New Roman<br>→ → → → → → → → → → → → → → → → → → →                                                                                                     | Word         第一番目前         第二番目前         第二         第二         第二番目前         第二番目前         第二番目前         第二番目前         第二         第二         第二         第二         第二         第二         第二         第二         第二         第二         第二         第二         第二         第二         第二         第二         第二         第二         第二                                                                                                    | <ul> <li>&gt; Cuda</li> <li>Peligro p</li> <li>⇒ = = 1 = +   =</li> <li>↓ ⊕ T = = = #</li> <li>↓ ⊕ T = = #</li> <li>↓ ⊕ T = #</li> <li>↓ ⊕ T = #</li> <li>↓ ⊕ T = #<!--</td--><td>i (1) (1) (1) (1) (1) (1) (1) (1) (1) (1)</td><td>Internet       Internet       Image: Constraint of the second second secon</td><td>త 13:2<br/>.జి.×<br/>×</td></li></ul> | i (1) (1) (1) (1) (1) (1) (1) (1) (1) (1)                                                                                                    | Internet       Internet       Image: Constraint of the second second secon                       | త 13:2<br>.జి.×<br>×                                                                                                    |
| Ato and a second second                                                                                                    | Nord<br>♥ 12 ♥ N K S<br>matching S I N K S<br>matching S I N V V V<br>matching S I N V V V<br>matching S I N V V V<br>N V V V V V V V V V V V V V V V V V V V                                                                                                    | > Cluda     Peligro p                                                                                                    | i (京 (京 ) -                                                                                                    | Internet       Image: Constraint of the second second                       | ع 13::<br>۲۵ ×<br>۲                                                                                                    |
| niccio MINERVA - [MSI] → K<br>enovacion certificado - Microsoft (<br>Normal → Times New Roman<br>→ Times New Roman<br>→ Times New R                                                                                                    | Word<br>■ 12 ■ N X S<br>■ 2 ■ S S<br>■ 3 S<br>■ 3 S<br>= 3 S<br>+ 1 S<br>+ 1 | S > Cauda     Peligro p       S = S = S = S = S = S = S = S = S = S =                                                                                                    | iten                                                                                                    | ✓ Internet ✓ Internet ✓ ✓ ✓ ✓ ✓ ✓ ✓ ✓ ✓ ✓ ✓ ✓ ✓ ✓ ✓ ✓ ✓ ✓ ✓                                                                                                    | ع 13:2<br>۲:20 ×<br>×                                                                                                    |
| nicio 🗱 MINERVA - [MSI] 🛩 K<br>movacion certificado - Microsoft 1<br>Normal 💽 Times New Roman<br>Company Company Company<br>hivo Edición yer Inserter Eo<br>cas mostradas finales 🔍 Mostror<br>1 1 1 1 1 1 1 2 1 3 1 1<br>TIMES Company Remove<br>Mostror Remove<br>Mostror Remove<br>Mostr                                                                                                    | Nord       12       12       12       13       14       15       14       15       14       15       14       15       14       15       14       15       14       15       16       17       18       19       10       10       10       10       10       10       10       10       10       10       10       10       10       10       11       11       12       12       13       14       15       16       10       10       10       10       10       10       10       10       10       10       10       10       10       10       10       10       10       10       10       10       10   <                                                                                                    | > Cuda       Peligro p         >       >         >       >         >       >         >       >         >       >         >       >         >       >         >       >         >       >         >       >         >       >         >       >         >       >         >       >         >       >         >       >         >       >         >       >         >       >         >       >         >       >         >       >         >       >         >       >         >       >         >       >         >       >         >       >         >       >         >       >         >       >         >       >         >       >         >       >         >       >         >       >         >       >                                                                                                    |                                                                                                    | ■ Internet ■ ■ ■ ■ ■ ■ ■ ■ ■ ■ ■ ■ ■ ■ ■ ■ ■ ■ ■                                                                                                    | <u>ح</u> 13::<br>۲۵: ۲۰<br>۲۰                                                                                                    |
| Inicia III MINERVA - [MSI] K<br>INICIA IIII IIIIIIIIIIIIIIIIIIIIIIIIIIII                                                                                                    | UNSSTON (G;)<br>↓ 12 ↓ M X S<br>↓ 12 ↓ M X S<br>↓ 12 ↓ M X S<br>↓ 14 ↓ S<br>↓ 15 ↓ 6 ↓ 7<br>Clan de certificado > Solo tor enco<br>↓ 15 ↓ 6 ↓ 7<br>Clan de certificado > Solo tor enco<br>↓ 15 ↓ 6 ↓ 7<br>Clan de certificado > Solo tor enco<br>↓ 15 ↓ 6 ↓ 7<br>Clan de certificado > Solo tor enco<br>↓ 15 ↓ 6 ↓ 7<br>Clan de certificado > Solo tor enco<br>↓ 15 ↓ 6 ↓ 7<br>Clan de certificado > Solo tor enco<br>↓ 15 ↓ 6 ↓ 7                                                                                                    | S > Cuda                                                                                                    | 3. Compared and the second second secon                                                                                                    | ● Internet ■ ≪ ● ● ▲ ★                                                                                                    | <u>ح</u> 13::<br>۲                                                                                                    |
| Inicia MINERVA - [MSI] K<br>Enovacion certificado - Microsoft (<br>Normal Times New Roman<br>Company Company Company Company<br>Company Company Company Company Company<br>Company Company Company Company Company<br>Company Company Company Company Company<br>Company Company Company Company<br>Company Company Company Company<br>Company Company Company Company<br>Company Company Company Company<br>Company Company Company Company<br>Company Company Company Company Company<br>Company Company Company Company Company<br>Company Company Company Company Company<br>Company Company Company Company Company<br>Company Company Company Company Company<br>Company Company Company Company Company<br>Company Company Company Company Company Company<br>Company Company Company Company Company Company<br>Company Company Company Company Company Company<br>Company Company Company Company Company Company Company<br>Company Company Company Company Company Company Company Company<br>Company Company Company Company Company Company Company Company<br>Company Company Company Company Company Company Company Company Company Company<br>Company Company Compan                                                                                                    | Word<br>12 N N X S<br>2 C Parameters<br>4 S S S S S S S S S S S S S S S S S S S                                                                                                    | S > Cauda     Peligro p       S = S = S = S = S = S = S = S = S = S =                                                                                                    | iten                                                                                                    | ■ Internet ■ Internet ■ ■ ■ ■ ■ ■ ■ ■ ■ ■ ■ ■ ■                                                                                                    | ی اعت<br>×<br>×                                                                                                    |
| isto<br>Inicio Minerva - [MSJ] ~ K<br>enovacion certificado - Microsoft 1<br>Normal Times New Roman<br>Chivo Edición Ver Insertar Eo<br>chivo Edición Ver Insertar Eo<br>Consostadas finales Microsoft 1<br>CEESS - Cuildadamas - Remark<br>CEESS - Cuildadamas - Remark<br>CEESS - Cuildadamas - Remark<br>CEESS - Cuildadamas - Remark<br>CEESS - Cuildadamas - Remark                                                                                                    | INSSTON (G:)     Image: CEREST       Word     Image: Cerest       Image: Cerest     Image: Cerest       Image: Cerest     Image: Cere                                                                                                    | > Cuda     Peligro p       > = = = 1 + 1 =       >      > = = 1 + 1 =       >      > = = 1 + 1 =       >      > = = 1 + 1 =       >      > = = 1 + 1 =       >      > = = 2 + 2 + 1 =       >      > = = 1 + 1 =       >      > = = 1 + 1 =       >      > = = 1 + 1 =       >      > = = 1 + 1 =       >      > = = 1 + 1 =       >      > = = 1 + 1 =       >      > = = 1 + 1 =       >      > = = 1 + 1 =       >      > = = 1 + 1 =       >      > = = 1 + 1 =       >      > = = 1 + 1 =       >      > = = 1 + 1 =       >      > = = 1 + 1 =       >      > = = 1 + 1 =       >      > = = 1 + 1 =       >      > = = 1 + 1 =       >      > = = 1 + 1 =       >      > = = 1 + 1 =       >      > = = 1 + 1 =       >      > = = 1 + 1 =       >      > = = 1 + 1 =       >      > = = 1 + 1 =       >      > = = 1 + 1 =       >      > = = 1 + 1 =       >      > = = 1 + 1 =       >      > = = 1 + 1 =       >      > = = 1 + 1 =       >      > = = 1 + 1 =       > <td></td> <td>✓ Internet → · · · · · · · · · · · · · · · · · · ·</td> <td>ع 13::<br/>۳×۱۰:<br/>۲</td>                                                                                                    |                                                                                                    | ✓ Internet → · · · · · · · · · · · · · · · · · · ·                                                                                                    | ع 13::<br>۳×۱۰:<br>۲                                                                                                    |
| inicio Ministry A - [MST] K<br>enovacion certificado - Microsoft V<br>Normal Times New Roman<br>Chivo Edición yer Insertar Eo<br>rcas mostradas finales Mostrar<br>1100 - 100 - 100 - 100 - 100 - 100<br>reason certificado - Microsoft V<br>Mostrar<br>100 - 100 - 100 - 100 - 100<br>Energy - 100 - 100 - 100 - 100<br>Energy - 100 - 100 - 100 - 100<br>Energy - 100 - 100 - 100<br>Energy - 100 - 100<br>Energy - 100 - 100<br>Energy - 100 - 100<br>En                                                                                                    | Nord<br>VIC N X S<br>C C C C C C C C C C C C C C C C C C C                                                                                                     | Cuuda Petigro p                                                                                                    | sten                                                                                                    | ● Internet ■ ≪ ● ● ■ = = =                                                                                                    | ی<br>اور ایر<br>اور ایر<br>اور اور اور اور ایر<br>اور ایر<br>اور ایر<br>اور ایر<br>اور ایر<br>اور ایر<br>اور ایر<br>اور ایر<br>اور ایر<br>اور ایر<br>اور ایر<br>اور ایر<br>اور ایر<br>اور ایر<br>اور ایر<br>اور ایر<br>اور اور اور اور اور اور اور اور اور اور                                                                                                    |
| Inicio Ministrya - [MSJ] K<br>Anoracion certificado - Microsoft d<br>Normal Times New Roman<br>Company Company Company Company<br>Company Company Company Company<br>Company Company Company Company<br>Company Company Company Company<br>Company Company Company Company<br>Company Company Company Company<br>Company Company Company Company<br>Company Company Company Company<br>Company Company Company<br>Company Company Company<br>Company Company Company<br>Company Company Company<br>Company Company Company<br>Company Company<br>Company<br>Company<br>Company | Vord<br>12 N N X S<br>12 N N X S<br>12 N N X S<br>14 N S N S<br>4 N S N S<br>4 N S N S<br>14 N S N S<br>14 N S N S<br>15 N S N S<br>15 N S N S<br>15 N S N S<br>15 N S N S<br>15 N S<br>15                                                                                                    | > Cuuda     Peligro p       >      >       >      >       >      >       >      >       >      >       >      >       >      >       >      >       >      >       >      >       >      >       >      >       >      >       >      >       >      >       >      >       >      >       >      >       >      >       >      >       >      >       >      >       >      >       >      >       >      >       >      >       >      >       >      >       >      >       >      >       >      >       >      >       >      >       >      >       >      >       >      >       >      >       >      >       >      >       >      >       >      >       >      >       >      > <t< td=""><td>i = : : : : : : : : : : : : : : : : : :</td><td>■ Internet ■ ■ ■ ■ ■ ■ ■ ■ ■ ■ ■ ■ ■ ■ ■ ■ ■ ■ ■</td><td><u>ح</u> 13::<br/>۲</td></t<>                                                                                                    | i = : : : : : : : : : : : : : : : : : :                                                                                                    | ■ Internet ■ ■ ■ ■ ■ ■ ■ ■ ■ ■ ■ ■ ■ ■ ■ ■ ■ ■ ■                                                                                                    | <u>ح</u> 13::<br>۲                                                                                                    |
| Inicia MINERVA - [MSJ] KARANA<br>Roomal Times New Roman<br>Roomal Times New Roman<br>Chivo Edición Ver Insertar Eo<br>chivo Edición Ver Insertar Eo<br>Cross mostradas finales Mostrar<br>11 10 2 11 2 10 2 10 3 10<br>CHIVO Edición Ver Insertar<br>12 2 10 2 10 2 10 2 10 2 10<br>CHIVO Edición Ver Insertar<br>13 2 10 2 10 2 10 2 10 2 10<br>CHIVO Edición Ver Insertar<br>14 2 10 2 10 2 10 2 10 2 10<br>CHIVO Edición Ver Insertar<br>15 2 10 2 10 2 10 2 10 2 10<br>CHIVO Edición Ver Insertar<br>15 2 10 2 10 2 10 2 10 2 10<br>CHIVO Edición Ver Insertar<br>15 2 10 2 10 2 10 2 10 2 10<br>CHIVA DECICIÓN DE CONSTRUCTOR<br>20 2 10 2 10 2 10 2 10 2 10 2 10<br>CHIVA DECICIÓN DE CONSTRUCTOR<br>20 2 10 2 10 2 10 2 10 2 10 2 10 2 10 2                                                                                                    | INSSTON (G:)     Image: Center       Vard     Image: Center       Image: Center     Image: Center       Image: Center     Image: Cent                                                                                                    | > Cuda       Peligro p         > = = = = = = = = = = = = = = = = = =                                                                                                    |                                                                                                    | ■ Internet ■ ■ ■ ■ ■ ■ ■ ■ ■ ■ ■ ■ ■ ■ ■ ■ ■ ■ ■                                                                                                    | 13):<br>(المحالية)<br>(المحالية)<br>(المحالي)<br>(الممالي)<br>(الممالة)<br>(المحالية)<br>(المعالية)<br>(المعالية)<br>(المم |
| Inicio MINERVA - [MSJ] K<br>enovacion certificado - Microsoft V<br>Normal Times New Roman<br>Carlos - Microsoft V<br>Normal Times New Roman<br>Carlos - Microsoft V<br>Normal Times New Roman<br>Carlos - Microsoft V<br>Morral - Microsoft V<br>Morral - Microsoft V<br>Microsoft V<br>Morral - Microsoft V<br>Microsoft V<br>Microsoft V                                                                            | Word<br>VIC V N X S<br>C V N X S<br>VIC V N X S<br>VIC V N X S<br>V                                                                                                    | Cauda  Petigro p  Cauda  Petigro p  Cauda  Petigro p  Cauda  Petigro p  Petigro p  Pet                                                                                                    | iten                                                                                                    | ■ Internet       Image: Constraint of the second second seco  | × 19:2                                                                                                    |
| Inncio Roman Cartificado - Microsoft U<br>Renovacion certificado - Microsoft U<br>Normal Times New Roman<br>Piero Roman Cartificado - Microsoft U<br>Normal Times New Roman<br>Piero Roman Cartificado - Microsoft U<br>Times New Roman<br>Piero Roman Cartificado - Microsoft U<br>Times New Roman<br>Piero Roman Cartificado - Microsoft U<br>Roman Cartificado - Microsoft U<br>Roman Cartific                                                                                                    | ALL STORY (G:)                                                                                                    | S > Cuuda Peligro p<br>Cuuda Peligro p<br>Cuuda S = 1<br>Cuuda S = 1<br>Cu                                                                                                    | i = : : : : : : : : : : : : : : : : : :                                                                                                    | ■ Internet ■ Internet ■ ■ ■ ■ ■ ■ ■ ■ ■ ■ ■ ■ ■ ■ ■ ■ ■ ■ ■                                                                                                    | ع اع،:<br>۲۳×۱<br>۲                                                                                                    |
| Indicio Ministrya - [MST] K<br>enovacion certificado - Microsoft I<br>Normal Times New Roman<br>Participation of the second second second<br>third the second second sec                                                                                                    | Vard<br>12 N N S CERES<br>Vard<br>12 N N S S<br>12 N N S S<br>14 S S S S S S S S S S S S S S S S S S S                                                                                                    | Cuuda  Peligro p  Cuuda  Peligro p  Cuuda  Cuuda  Peligro p  Cuuda  Peligro p  Peligro p  Peligro p                                                                                                    |                                                                                                    | ✓ Internet ■                                                                                                    | ع 13:2<br>×                                                                                                    |
| UBRO<br>Inncio<br>Participation Certificado - Microsoft U<br>Normal<br>Participation Certificado - Microsoft U<br>Normal<br>Participation V<br>Normal<br>Participation V<br>Normal<br>Participa                       | AND CONTRACTORS CONTRACTORS CO                                                                                                    | Cauda  Petigo p  Cauda  Petigo p  Cauda  Petigo p  Petigo p  Petig                                                                                                    |                                                                                                    | ■ Internet ■ ■ ■ ■ ■ ■ ■ ■ ■ ■ ■ ■ ■ ■ ■ ■ ■ ■ ■                                                                                                    | ع 13:2<br>×                                                                                                    |

Español (Es

Bai

novacion certi... 📧 < 🐽 🛒 🍝 13:20

💌 ) rer

A 2,9 cm Lín. 2

Col. 2

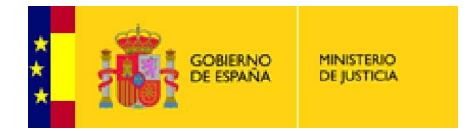

## FIRMAMOS DE NUEVO

| CERES > Ciudadanos > Renovaci         | ón de certificado > Solicitud de renovación - Microsoft Internet Explorer 📃 🖪 🛛                                                                                                    |
|---------------------------------------|----------------------------------------------------------------------------------------------------|
| Archivo Edición Ver Favoritos         | Herramientas Ayuda 🥂                                                                                                    |
| 🔇 Atrás \star 🕥 🖌 💌 💋 🦿               | 🏠 🔎 Búsqueda 🦟 Favoritos 🛷 🍰 😸 🐨 👻 🔜 🖄                                                                                                    |
| Dirección 🚵 http://www.cert.fnmt.es/i | index.php?cha=cit&sec=💌 🔁 Ir 🛛 pdl 👻 💽 📰 🔀 Ir 🗐 0 📩 PDF 🛛 Vinculos                                                                                                    |
|                                       | MIChacOcAAACAAAAAACCBrazNBgkqhki09w0BAQEFAAOBj0AwgYKCgYEAB711CkAI<br>YKhpSNeuCNLzwWer2SGTeg8veD19keK168SMHAdMDRS4Z3187Uur5Knzk0scV5Ty<br>98Cp8HRy+hs1LDBY012C9P8Ch3UR4V45CAWEAC3087Uur5Knzk0scV5Ty<br>98Cp8HRy+hs1LDBY012C9P8Ch3UR4V5CAWEAC3087Uur5Knzk0scV5Ty<br>80Cp8HRy+hs1LDBY012C9P8Ch3UR4V5CAWEAC3087Uur5Knzk0scV5Ty<br>80Cp8HRy+hs1LDBY012C9P8Ch3UR4V5CAWEAC3087Uur5Knzk0scV5Ty<br>80Cp8HRy+hs1LDBY012C9P8Ch3UR4V5CAWEAC3087Uur5Knzk0scV5Ty<br>80Cp8HRy+hs1LDBY012C9C9S1b3DQHMA4QC102S05b3DQHC3AL34QDAK0<br>80CA8Bgkqhki05W9BC08E1TAMAA0CCG9S1b3DQHMA4QC10305b3DQHC3AL34QDAK0<br>80CA8Bgkqhki054D40E005L015H3V2HA4AQC102S052054D54DGHC3AL34QDAK0<br>80CA8Bgkqhki052054D54D5405401444V05HA4QC102S05295445Jkb9Hi<br>+98LOXCNUDJTwL101hD58W2m0d7hu578bvnn5hkbDW2RU7CMV[R11dsxN75w12EE<br>27/WorXVD12238PFK4C34AAAAAAAAAAAAAAAAAAAAAAAAAAAAAAAAAAA |
|                                       | Solicito el certificado expedido por la FNMT-RCM, cuyos datos constan en la presente<br>solicitud y declaro conocer sus condiciones de utilización.<br>El solicitante presta expresamente su consentimiento para la comunicación y cesión por<br>la FNMT-RCM de los datos existentes en el fichero automatizado a las diferentes<br>Administraciones Públicas, entidades y organismos públicos, a los exclusivos efectos<br>relacionados con la prestación de servicios EIT prestados por la FNMT-RCM.                                                                                                    |
|                                       | Facha: 14 de enero de 2010<br>Firmar Enviar                                                                                                    |
| 🛃 Listo                               | 📔 📔 🖉 Internet                                                                                                    |
| MINERVA - [MSIOJ00]                   | KINGSTON (G:) 🛛 KINGSTON (G:)                                                                                                    |

## ACEPTAR otra vez

| CERES > Ciudadanos > Renovación          | de certificado > Solicitud de renovación - Microsoft Internet Explorer[리)×                                                                                                    |
|------------------------------------------|----------------------------------------------------------------------------------------------------|
| Archivo Edición Ver Favoritos Her        | ramientas Ayuda 🥂 🦉                                                                                                    |
| 🔇 Atrás 🔹 🕥 🕗 💌 💋 🏠                      | 🔎 Búsqueda 🤺 Favoritos 🧭 🍛 🍹 🗑 🖌 🧾 🕉                                                                                                    |
| Dirección 🙋 http://www.cert.fnmt.es/inde | x.php?cha=cit&sec=! 💽 Ir 🛛 pdf + 💽 💽 Ir 🕎 0 📩 PDF Vinculos 🌺                                                                                                    |
|                                          | Asteostando five Lonnobavarinou nuorinou more and a structure and a structure of a structure of a structur |
| ど Listo                                  |                                                                                                    |
| 🐮 Inicio 🔡 MINERVA - [MSIOJ00]           | 🛩 KINGSTON (G:) 🛛 🖉 CERES > Ciudadano 🕲 renovacion certificado 📴 « 🐠 🛃 🛫 13:22                                                                                                    |

# ACEPTAR

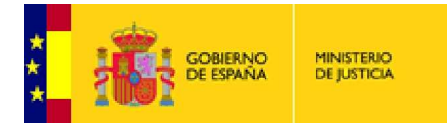

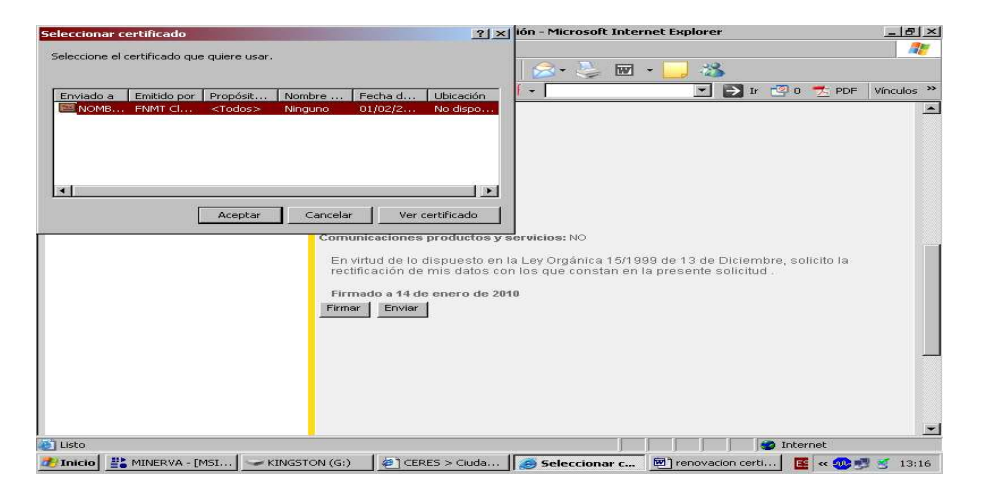

#### Otra vez YES

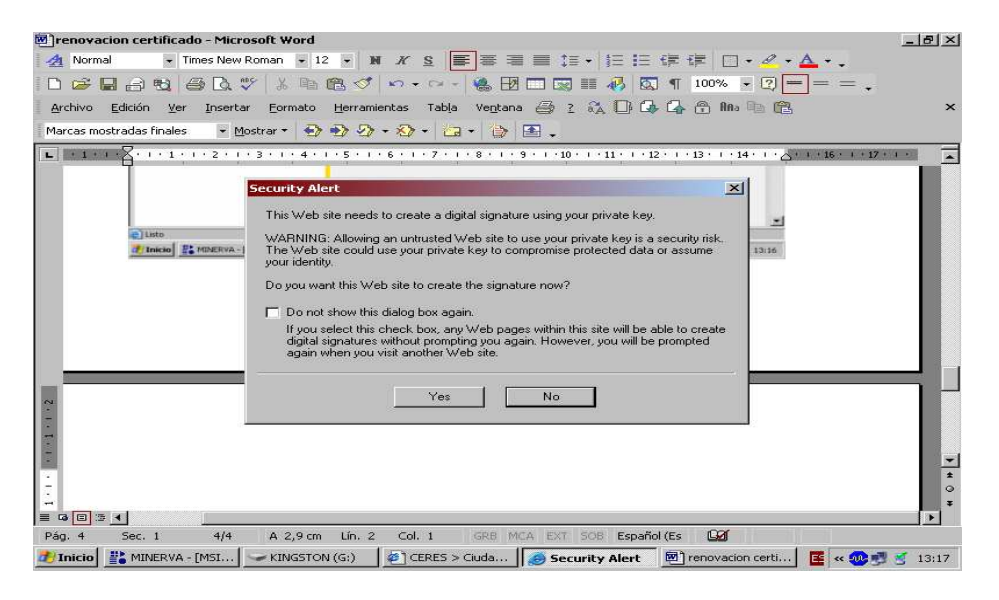

De nuevo introducimos PIN

| JLERES > Liudadanos > Renovacion<br>Archivo Edición Ver Pavoritos Hr | e certificado > Solicitud de renovación - Microsoft Internet Explorer@<br>amientas Ayuda                                                   |
|----------------------------------------------------------------------|----------------------------------------------------------------------------------------------------|
| 🌀 Atrás 🔹 📀 👻 🗾 🐔                                                    | 🔎 Búsqueda 👷 Favoritos 🕢 🍛 🐑 🐨 + 🧾 🖄                                                                                                    |
| irección 🚵 http://www.cert.fnmt.es/ind                               | .php?cha=clt&sec=💌 🎅 Ir 🛛 pdf 👻 💽 Ir 🗐 0 🟂 PDF Vinculos                                                                                    |
|                                                                      | de ella y así lo haga constar en la <i>Lista de Revocación</i> .                                                                           |
|                                                                      | OL Verificación de PIN     Se expresamente en el apartado ?1.       DEF     de Certificación de la FNMT-RCM.       Para     Introducir PIN |
|                                                                      |                                                                                                    |
|                                                                      | OK Cancel Index renovacion del certificado,<br>ra descargarse el nuevo certificado<br>aquí.                                                |
|                                                                      | × 2265016                                                                                                    |
|                                                                      | Certificados activos a fectar: 1400.000<br>Union Europea                                                                                   |
| Copyright @ 200                                                      | Reservados todos los derechos   Aviso Legal   Declaración de prácticas de certificación<br>ceres@fnmt.es                                   |
|                                                                      | A Internet                                                                                                    |

ENVIAR otra vez

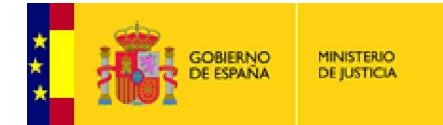

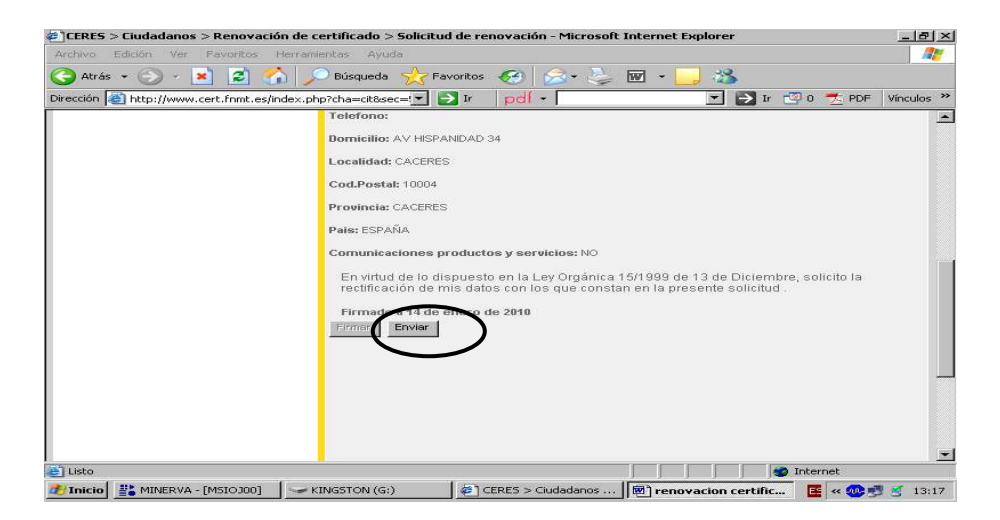

Cuando termina de Enviar nos genera un código de solicitud que **<u>debemos imprimir o anotar</u>**, para posteriormente proceder a la descarga del nuevo certificado digital.

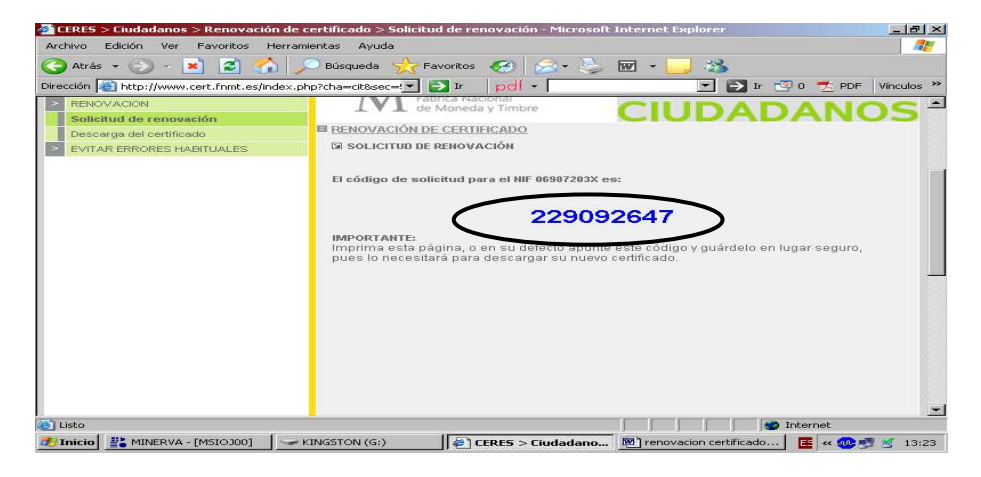

Seguidamente procedemos a la DESCARGA del certificado en la tarjeta

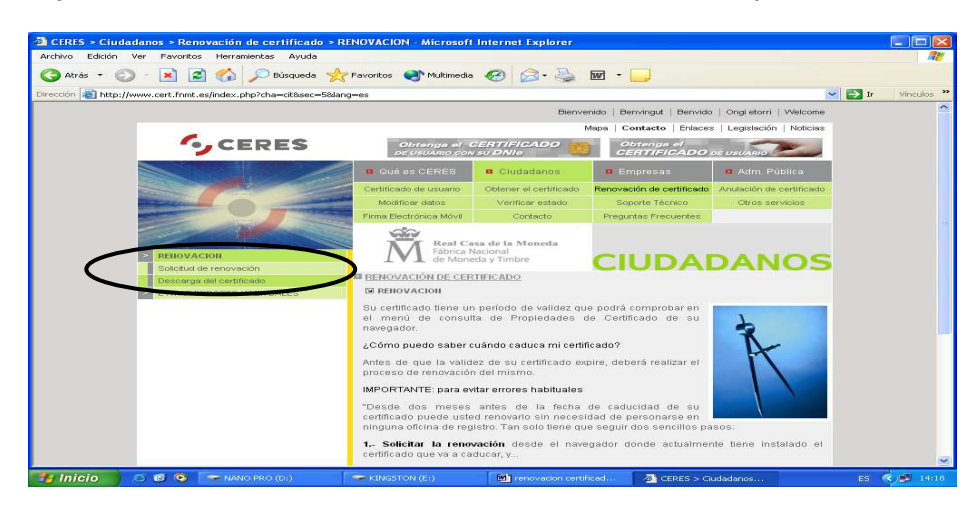

Introducimos nuestro **NIF**, con ceros a la izquierda si fuera necesario, con letra y sin punto ni guiones, y nuestro **código de solicitud** antes impreso y pulsamos **ENVIAR PETICIÓN** 

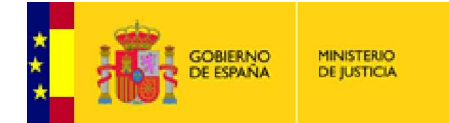

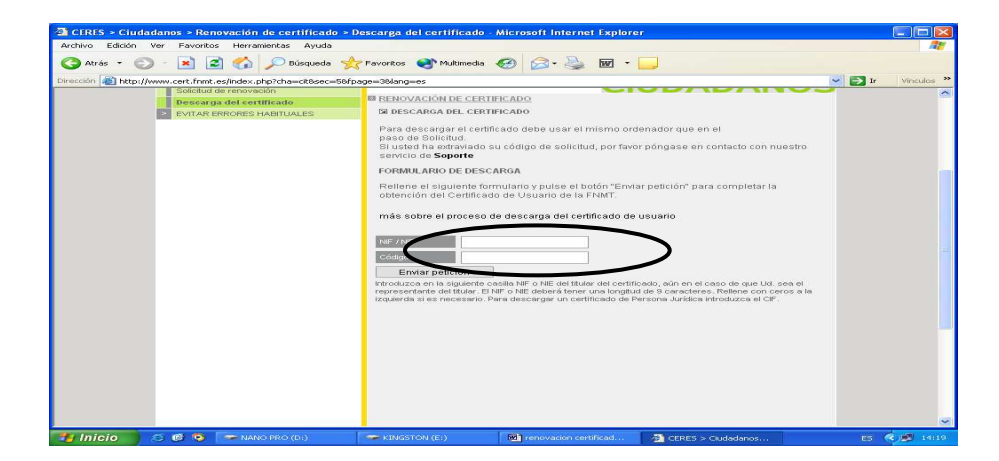

## PINCHAMOS EN SI

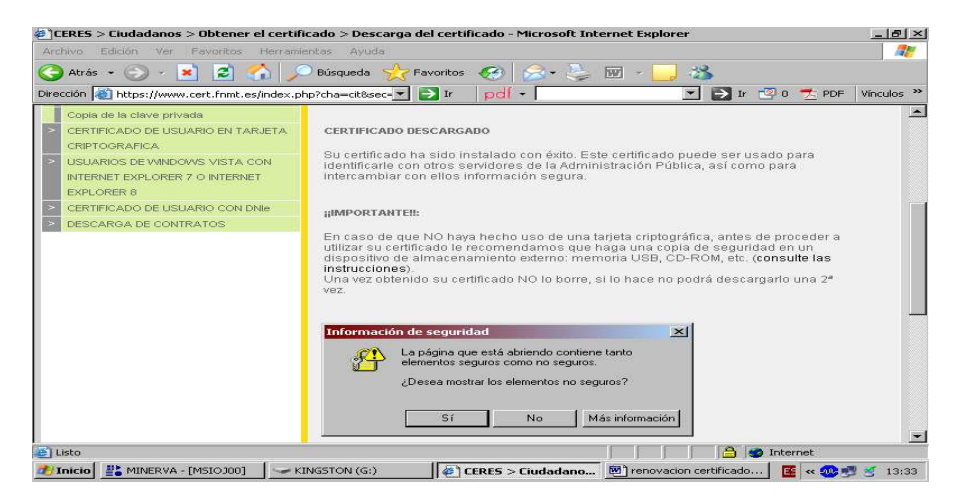

## OTRA VEZ SI

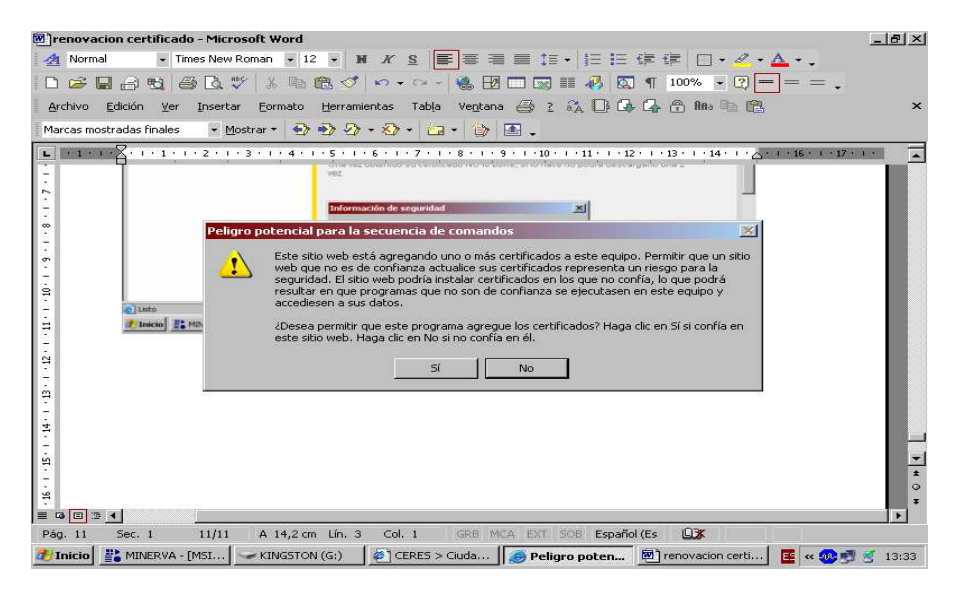

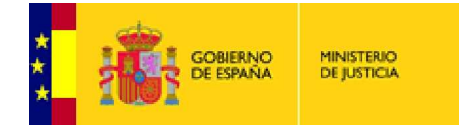

El proceso de renovación ha terminado y tenemos nuestro certificado renovado correctamente.

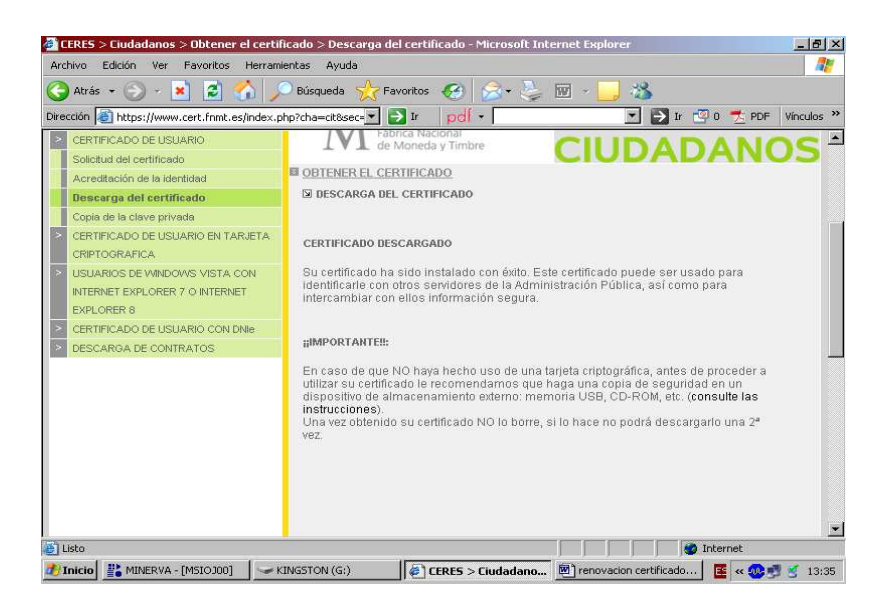

# ELIMINAR EL CERTIFICADO ANTIGUO DE LA TARJETA

Una vez tenemos el certificado nuevo en la tarjeta abrimos Internet Explorer:

Herramientas - $\rightarrow$  Opciones de internet - $\rightarrow$  Contenido - $\rightarrow$  Certificados.

Veremos que en el visor de certificados existen 2 certificados repetidos FNMT clase 2 CA, debemos de eliminar el certificado más antiguo para evitar confusiones y problemas con las aplicaciones.

Para ello vamos a la dirección http://www.cert.fnmt.es

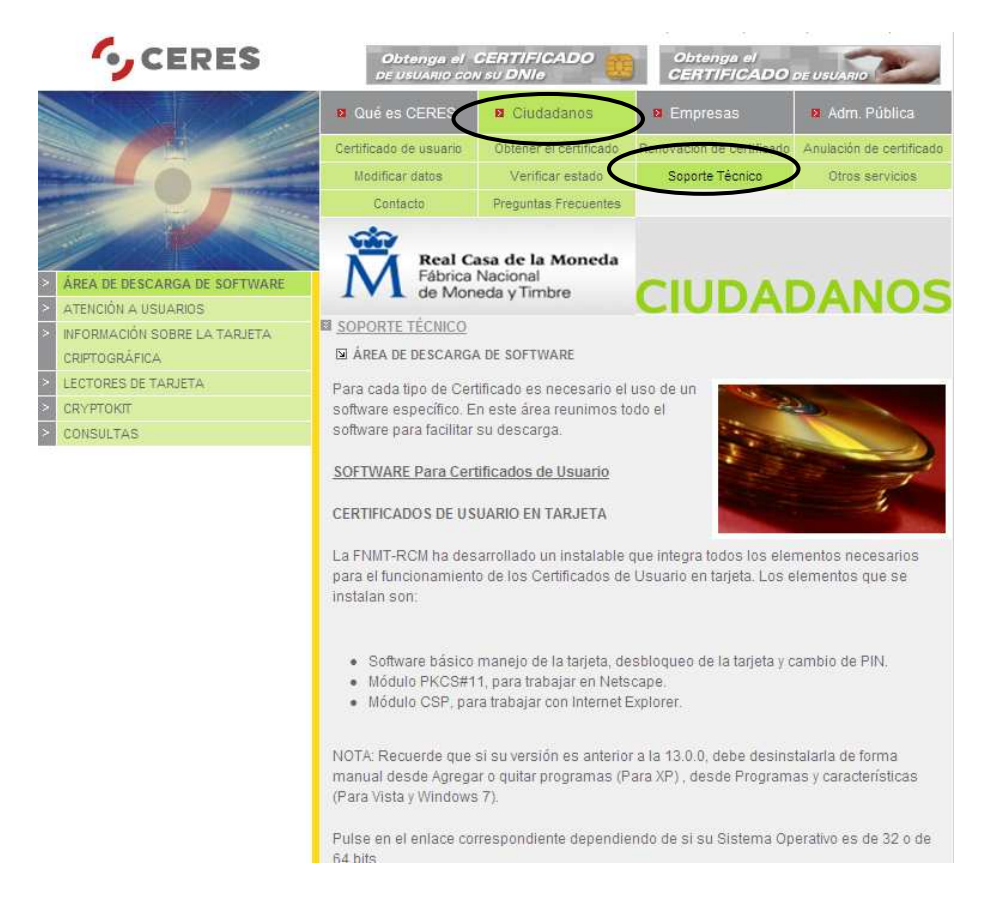

Bajamos por la página hasta "Utilidad para gestión de certificados en tarjeta criptográfica Ceres".

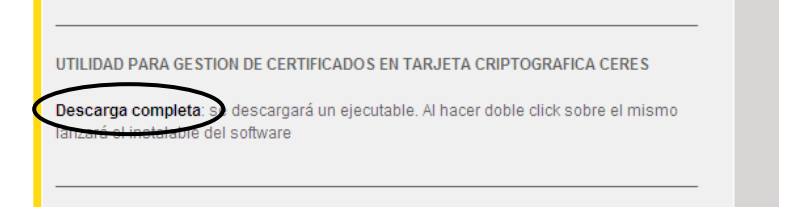

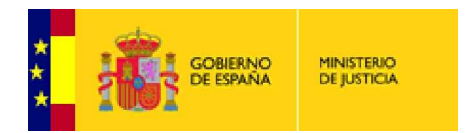

Pinchamos en Descarga completa y a continuación Ejecutar

| Advertencia de seguridad de Descarga de archivos 🛛 🔀                                                                                                    |                                                                                                    |
|----------------------------------------------------------------------------------------------------|----------------------------------------------------------------------------------------------------|
| ¿Desea ejecutar o guardar este archivo?                                                                                                    | Internet Explorer - Advertencia de seguridad 🛛 🔀                                                                                                    |
| Nombre: ActualizaClaves.exe<br>Tipo: Aplicación, 984 KB<br>De: www.cert.frmt.es                                                                                                    | No se puede comprobar el fabricante. ¿Está seguro de que desea ejecutar<br>este soltware?<br>Nombre: Actualizaclaves.exe<br>Fabricante: Editor desconocido                                                   |
| Ejecutar Guardar Cancelar                                                                                                    | Ejecutar No ejecutar                                                                                                    |
| Aunque los archivos procedentes de Internet pueden ser útiles, este<br>tipo de archivo puede legas a dañar el equipo. Si no confía en el<br>nipo no escuelto in uarde esta solativea - Duál es a diresno? | Este archivo no bane ringuna firma diptal vilida que compruebe su fabricante.<br>Súo ejecute software de los fabricantes en los que confía. <u>¿Cómo puedo</u><br><u>decidir qué software debo stecutar?</u> |

Una vez descargada la aplicación, pinchamos en "Cargar Certificados". A continuación nos solicitará el pin de la tarjeta.

| eleccione el lector a                 | utilizar:<br>SMART CARD READE                         | ER D                            | * | A WAY                                             |
|---------------------------------------|-------------------------------------------------------|---------------------------------|---|---------------------------------------------------|
| Auter                                 | os<br>ticación de usuari<br>in de la Tarjeta<br>Intro | o<br>duzca el PIN de la tarjeta |   | Cargar Certificado<br>Borrar Certificado<br>Salir |
| omación d<br>Etiqueta<br>Identificado |                                                       | Aceptar Cancelar                |   | 660                                               |

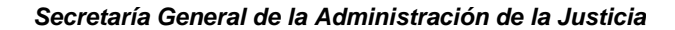

| -ábrica                                                                  | Nacional de Moneda y Timbre                                                                                                    | 251                 |
|--------------------------------------------------------------------------|----------------------------------------------------------------------------------------------------|---------------------|
| ctor                                                                     |                                                                                                    | N/                  |
|                                                                          |                                                                                                    | INT                 |
|                                                                          |                                                                                                    |                     |
| uricados encon<br>perador (                                              | 14005                                                                                                    |                     |
| DMBRE                                                                    |                                                                                                    | Cargar Certificados |
| peradul (                                                                |                                                                                                    | Borrar Certificado  |
|                                                                          |                                                                                                    | Salir               |
| rmación del cer                                                          | líficado                                                                                                    |                     |
| tiqueta 🛛                                                                | Dperador (PRE) -                                                                                                    | Ĩ Î                 |
|                                                                          | 0461768B8147B0B77323487ADA87B36F55FED38                                                                                                    | At                  |
| dentificador [                                                           |                                                                                                    | ONE                 |
| dentificador 🗍<br>'alidez de certifi                                     | HEADOS FNMT-RCM                                                                                                    |                     |
| dentificador   <br>alidez de certifi<br>Fecha inicio va                  | HINDER HINDER HI |                     |
| dentificador<br>/alidez de certifi<br>Fecha inicio va<br>Fecha fin valid | edos FNMT-RCM<br>lidez 06 de SEPTIEMBRE de 2012 (10:24:42)<br>22 06 de SEPTIEMBRE de 2014 (10:24:42)                                                                                                    |                     |

Veremos los certificados que están cargados en la tarjeta, debemos movernos por los certificados hasta localizar el certificado que debemos borrar. Esta operación no es reversible, por lo tanto debemos ser muy cuidadosos en la elección del certificado, asegurándonos de elegir el certificado más antiguo. En este caso sabremos de cual se trata porque es el certificado que caduca (Fecha fin validez) en el presente año.

| ector<br>eleccione el lector a utili                                                                                                   | 7-21'                                                                                                    | and the second      |
|----------------------------------------------------------------------------------------------------|----------------------------------------------------------------------------------------------------|---------------------|
| C3PO USB SM                                                                                                    | ART CARD READER 0                                                                                                    | <u>·</u>            |
| ertificados encontrados                                                                                                    |                                                                                                    |                     |
| )perador (DESA_DK)<br>IOMBRE MAN <mark>_Tar iet</mark>                                                                                 | a FNMT-RCM: Actualización de certificados                                                                                                    | Cargar Certificados |
| )perador (PRE                                                                                                    | Se borrarán el CERTIEICADO y que CLAVES asociadas                                                                                                    | Borrar Certificado  |
|                                                                                                    | y el proceso no es reversible.                                                                                                    | C alir              |
|                                                                                                    | Zesta seguro que gesea continuar?                                                                                                    | IIIBC               |
|                                                                                                    |                                                                                                    |                     |
| formación del c                                                                                                    | Si No                                                                                                    |                     |
| formación del c<br>Etiqueta yoporaci                                                                                                   |                                                                                                    |                     |
| formación del c<br>Etiqueta copensat<br>Identificador E04617<br>Validez de certificados F                                              | 2534 Seguro que desea continuar?     5     No     5     No     688814780877323487ADA87836F55FED38 NMT-RCM                                                                |                     |
| formación del c<br>Etiqueta<br>Identificador E04617<br>Validez de certificados F<br>Fecha inicio validez                               | CESCA Seguro que desea continuar?     Sí No     Sí No     S688814780877323487ADA87B36F55FED38     NMT-RCM     O6 de SEPTIEMBRE de 2012 (10:24:42)                        | Jaii                |
| formación del c<br>Etiqueta roporaci<br>Identificador E04617<br>Validez de certificados F<br>Fecha inicio validez<br>Fecha fin validez | Si         No           6888147B0B77323487ADA87B36F55FED38           NMT-RCM           06 de SEPTIEMBRE de 2012 (10:24:42)           06 de SEPTIEMBRE de 2014 (10:24:42) |                     |

Una vez borrado el certificado podemos salir de la aplicación.

GOBIERNO DE ESPAÑA

MINISTERIO DE JUSTICIA